# RoboTester Troubleshooting Kit

*Instruction Manual 804010 - Revision 0* 

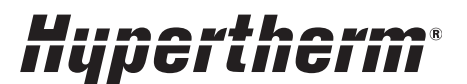

The world leader in plasma cutting technology™

# **RoboTester**

# Instruction Manual P/N 804010

Revision 0 - December 2001

Hypertherm, Inc. P.O. Box 5010 Hanover, NH USA

www.hypertherm.com

© Copyright 2001 Hypertherm, Inc. All Rights Reserved

Hypertherm and Command are trademarks of Hypertherm, Inc., and may be registered in the United States and/or other countries

#### Hypertherm, Inc.

Etna Road, P.O. Box 5010 Hanover, NH 03755 USA 603-643-3441 Tel (Main Office) 603-643-5352 Fax (All Departments) **800-643-9878 Tel (Technical Service)** 800-737-2978 Tel (Customer Service)

#### Hypertherm Automation

5 Technology Drive West Lebanon, NH 03755 USA 603-298-7970 Tel 603-298-7977 Fax

#### Hypertherm Plasmatechnik GmbH

Technologiepark Hanau Rodenbacher Chaussee 6 63457 Hanau-Wolfgang, Deutschland 49 6181 58 2100 Tel 49 6181 58 2134 Fax **49 6181 58 2123 (Technical Service)** 

#### Hypertherm Singapore Pte Ltd

No. 19 Kaki Bukit Road 2 K.B. Warehouse Complex Singapore 417847, Republic of Singapore 65 841 2489 Tel 65 841 2490 Fax 65 841 2489 (Technical Service)

#### Japan

1952-14 Yata-Natsumegi Mishima City, Shizuoka Pref. 411-0801 Japan 81 0 559 75 7387 Tel 81 0 559 75 7376 Fax

#### Hypertherm UK Ltd

9 Berkeley Court, Manor Park Runcorn, Cheshire, England WA7 1TQ 44 1928 579 074 Tel 44 1928 579 604 Fax

#### France

15 Impasse des Rosiers 95610 Eragny, France 0805 050 111 Tel 0805 050 222 Fax

#### Hypertherm S.r.L.

Via Torino 2 20123 Milano, Italia 39 02 725 46 312 Tel 39 02 725 46 400 Fax **39 02 725 46 314 (Technical Service)** 

#### Hypertherm B.V.

Burg. Haverkampstraat 13 7091 CN Dinxperlo, Nederland 31 315 655866 Tel 31 315 655886 Fax

#### Hypertherm B.V. (ETSO)

Vaartveld 9 4704 SE Roosendaal, Nederland **00 800 49 73 7843 – toll-free in Europa** 31 165 596900 Tel 31 165 596901 Fax

#### Hypertherm Brasil Ltda.

Rua Visconde de Santa Isabel, 20 – Sala 611 Vila Isabel, RJ Brasil CEP 20560-120 55 21 2278 6162 Tel 55 21 2578 0947 Fax

| Section 1 - Safety                             | 1    |
|------------------------------------------------|------|
| Section 2 - Software Installation and overview | 2-1  |
| Introduction                                   | 2-2  |
| Software installation                          | 2-3  |
| RoboTester overview                            | 2-4  |
| Manipulating machines and devices              | 2-5  |
| Executing test scripts                         | 2-6  |
| Viewing script results                         | 2-7  |
| Section 3 - Setup and Operation                | 3-1  |
| Figure list                                    | 3-2  |
| Full system set-up                             | 3-3  |
| Robotester startup                             | 3-7  |
| Stand alone gas console test                   | 3-8  |
| Stand alone torch height control (THC) test    | 3-10 |
| Gas flow test                                  | 3-11 |
| Chopper current test                           | 3-15 |
| Chopper voltage test                           | 3-16 |
| Coolant flow test                              | 3-20 |
| Flow switch test                               | 3-21 |
| Missing phase detect test                      | 3-22 |
| Gas leak test                                  | 3-23 |
| Section 4 - Parts lists                        | 4-1  |
| Parts list - Items 1-16                        | 4-2  |
| Parts list - Items 17-21                       | 4-3  |
| Parts list - Items 22-33                       | 4-4  |
| Parts list - Items 34-40                       | 4-5  |

# Hypertherm

# Section 1

# SAFETY

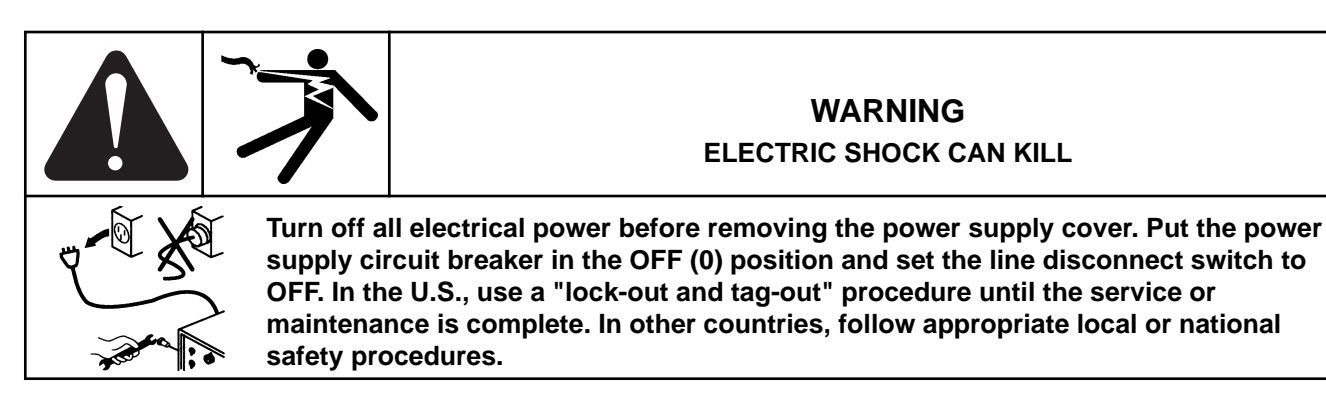

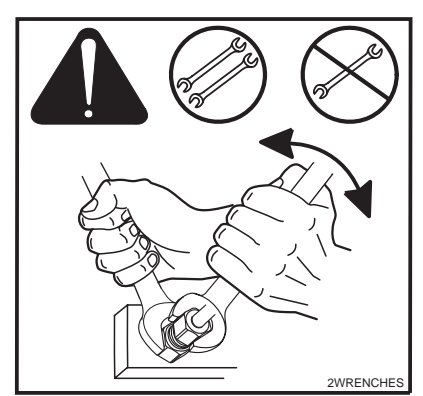

The RoboTester Troubleshooting Software is to be used only by qualified service personnel. It is an inherently "expert-only" system because it provides full manual control over the plasma system, so the technician can run all devices. This means you can create hazardous situations if you don't know what you are doing!

Some simple rules can help prevent accidents:

- Always follow safety precautions in the instruction manual (803760) for the HD4070 system.
- Always disconnect power before touching any machine or device.
- Never let anybody near the system while you are troubleshooting it.
- Never leave a system unattended.

# Hypertherm

**Section 2** 

# SOFTWARE INSTALLATION AND OVERVIEW

#### In this section:

| Introduction                      | 2-2 |
|-----------------------------------|-----|
| Software installation             | 2-3 |
| RoboTester overview               | 2-4 |
| Manipulating machines and devices | 2-5 |
| Executing test scripts            | 2-6 |
| Viewing script results            | 2-7 |

# Introduction

Note: The RoboTester software is only compatible with Windows '95, '98 and NT. The laptop computer being used must have a serial communication port.

Caution: Failure to use the Optical Isolator when connecting to the laptop can cause the communication port to be destroyed.

The RoboTester is an effort to compensate for the trend toward more complex machines, by creating an automated troubleshooting tool. The HD4070 is the only product supported at this time, but the RoboTester is a testing framework that is flexible enough to accommodate other Hypertherm products. Current and future systems may be incorporated at a later date.

Core features:

- The ability to view and modify the internal state of all machines, down to individual devices. This gives the troubleshooter full manual control of the plasma cutting system.
- Automated tests. The troubleshooter can execute various testing scripts, see which areas are in good condition, which ones need attention and save the results to file.
- Troubleshooting database. As more information about each specific product is gathered over its lifetime, we can
  make the troubleshooting information increasingly specific, and the suggested remedies more accurate. The
  RoboTester is therefore a repository of troubleshooting experience.

Additional features:

- The "Demo mode" lets you learn how to use the RoboTester, without having to connect to real machines.
- Python is the Scripting language: Python is simpler than Visual Basic, and more powerful than Java.
   Experienced troubleshooters can create their own scripts.
- There is no installation program for the RoboTester, meaning it doesn't touch your Registry, and is very easy to upgrade. Also, the scripts and troubleshooting database are all contained in plain text files, which means no information is "locked" into a proprietary format.

# Software installation

Note: The RoboTester software is only compatible with Windows '95, '98 and NT.

- Obtain the latest copy of the RoboTester software diskette (available in the RoboTester toolbox). Insert disk into your laptop.
- The "RoboTester.zip" is just a WinZip file, so you can extract it to any location you want on your hard drive. This
  also means that uninstallation and upgrades are just a matter of deleting the RoboTester folder, and unzipping a
  newer version.
- After unzipping, you should see something like this in the Windows Explorer

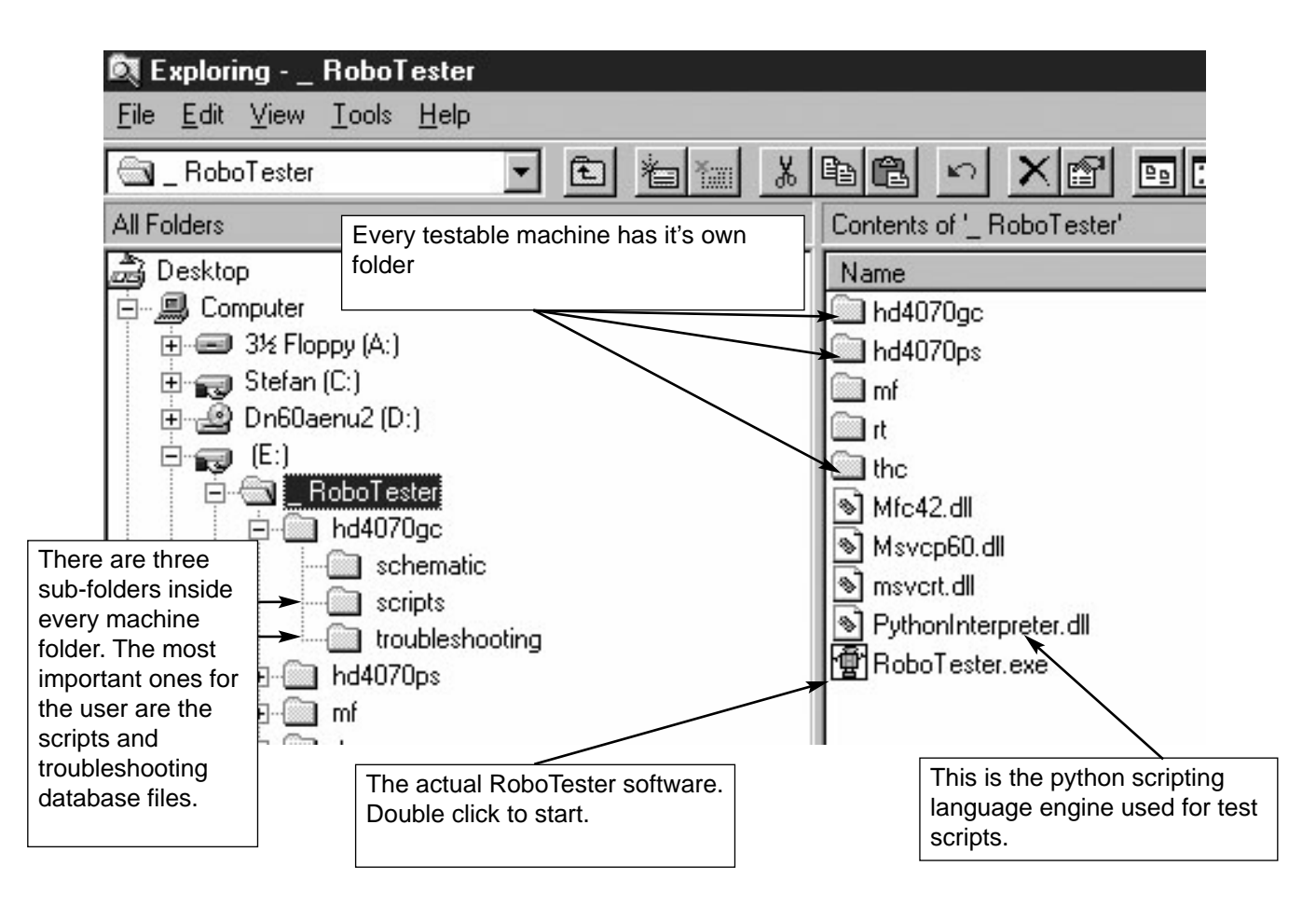

# **RoboTester Overview**

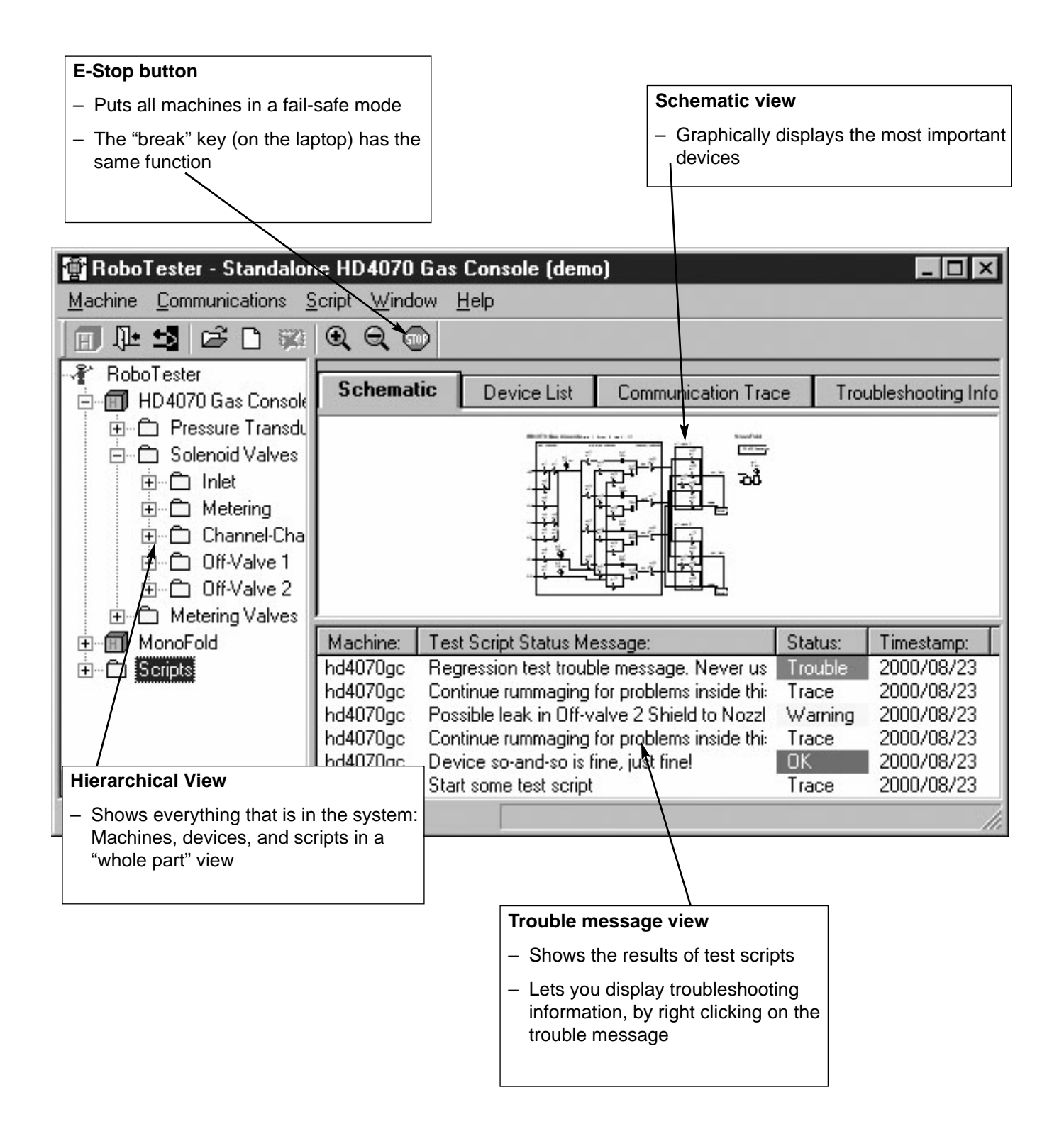

# Manipulating machines and devices

In general, double-clicking or right-clicking any machine or device in the hierarchical view, the schematic view or the device list view will let you manipulate it.

Double-clicking usually causes some "default" behavior. For an "on-off" type of device, Double-clicking will toggle it between the on and off states.

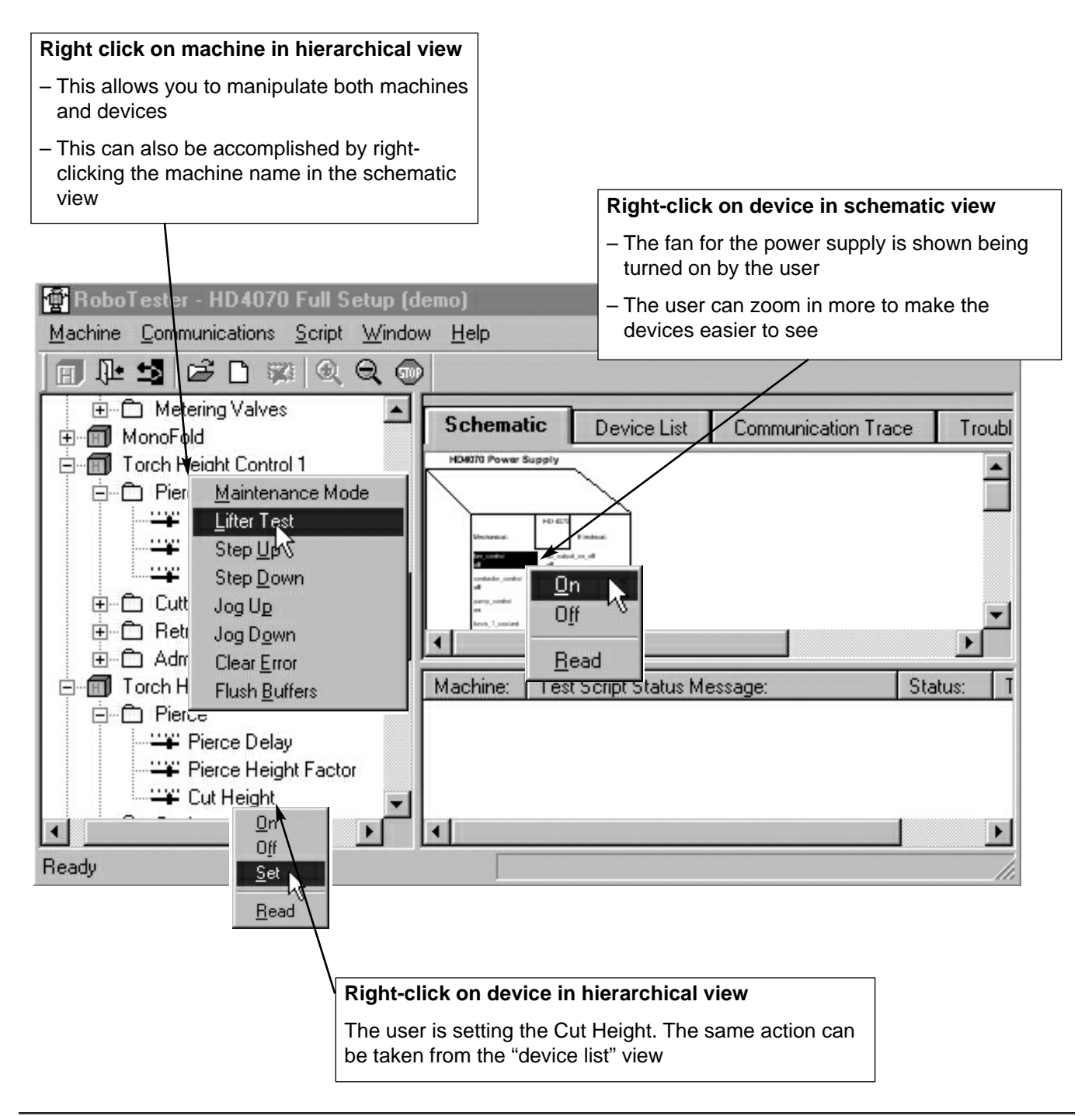

# **Executing test scripts**

#### Starting and stopping a script - Right-clicking will allow the user to turn a script on and off. The menus or toolbar Viewing status changes buttons can also be used - The "device list" and "schematic" views will – In the example shown: the user is stopping show updated device and machine the script statuses 🐨 RoboTester - HD4070 Full Setup (demo) Machine Communications Script Window Help $Q \odot$ пJ Pril. SC 🖻 🗋 hd4070ps \* **Device List** Schematic Communication Trace Troub 01) Full Setup Test.py 04) Coolant Flow Test.p. \* Script Target Na... User-friendly Name: Current Value: 🔄 05) Eye and Ear Test.py hd4070gc.sv1 Solenoid Valve 1 of 1 06) Missing Phase Dete hd4070gc.sv10 Solenoid Valve 10 off hd4070gc.sv11 Solenoid Valve 11 off 03) Chopper Current Te: hd4070gc.sv12 Solenoid Valve 12 off 📳 02) Chopper Voltage Te hd4070gc.sv13 Solenoid Valve 13 off 🖻 🗋 hd4070gc hd4070gc.sv14 Solenoid Valve 14 off 🗐 Jim's Cycle Test.py hd4070ac.sv15 Solenoid Valve 15 off Test trouble messages.p hd/070ac.ev16 Solenoid Value 16 off 01) Eye and Ear Check. I 03) Flow Test.py Test Script Status Message: Status: Machine: 🗐 02) Leak hd4070gc Rattled SV #3 Trace Execute 🗐 05) Advar hd4070gc Rattled SV #2 Trace Cancel 🗈 04) Advar hd4070gc Trace Rattled SV #1 070 • Ready RUNNING SCRIPT: 01) Eye and Ear Check.py Knowing if a script is running - When a script is running, the status bar at the bottom of the main window displays Understanding what the script is doing it's name - A well written script will regularly send trace messages to the "trouble message" view to

let the user see what it is currently doing

#### **Viewing script results**

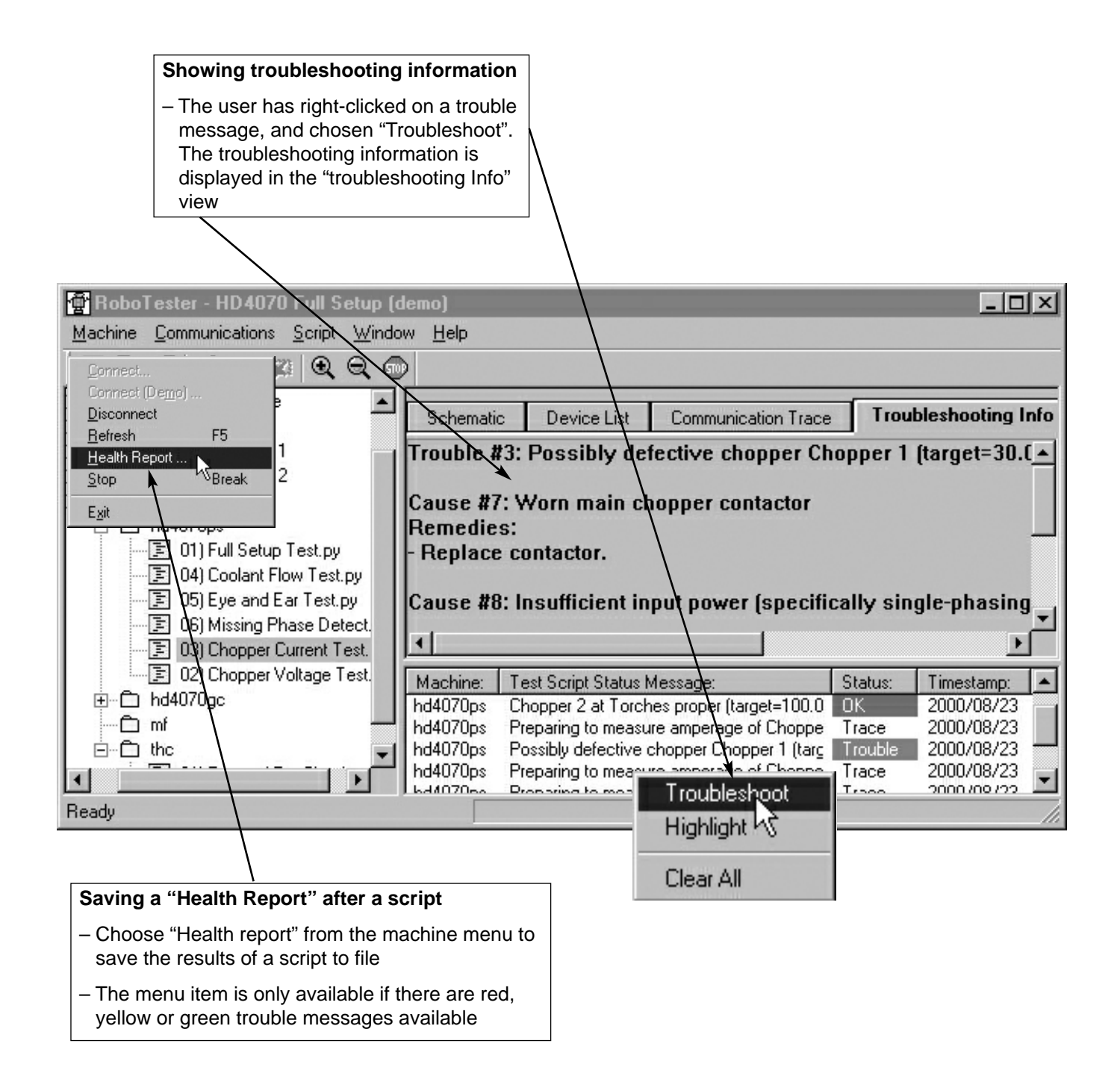

# Hypertherm

Section 3

# SETUP AND OPERATION

#### In this section:

| Figure list                                | 3-2  |
|--------------------------------------------|------|
| System set-up                              | 3-3  |
| Robotester startup                         | 3-7  |
| Stand alone gas console test               | 3-8  |
| Stand alone torch height control(THC) test | 3-10 |
| Gas flow test                              | 3-11 |
| Chopper current test                       | 3-15 |
| Chopper voltage test                       | 3-16 |
| Coolant flow test                          | 3-20 |
| Flow switch test                           | 3-21 |
| Missing phase detect test                  | 3-22 |
| Gas leak test                              | 3-23 |

#### HD4070 – Figure list

- Figure 1 Satisfying interlock switches.
- Figure 2 CNC dongle connection.
- Figure 3 Null modem to J7 connection and disk drive location.
- Figure 4 Connection of the laptop serial port to the null-modem dongle.
- Figure 5 Robotester startup 1.
- Figure 6 Robotester startup 2.
- Figure 7 Connection of the laptop serial port to the RS-422 converter.
- Figure 8 Connection of the RS-422 converter to the stand-alone gas console.
- Figure 9 Connection of gas console power (VAC input).
- Figure 10 Connection of the laptop serial port to the RS-422 converter.
- Figure 11 Connection of the RS-422 converter to the stand-alone THC connector (J4).
- Figure 12 Gas console inlet manifold connection with regulator.
- Figure 13 Gas console spare I/O port for pressure transducer manifold assembly.
- Figure 14 Torch slip-on cap, pressure transducer manifold assembly and calibrated orifice.
- Figure 15 Torch and consumables reference for flow test.
- Figure 16 Gas console with outlet manifold, pressure transducer manifold assembly and calibrated orifice.
- Figure 17 I/O Board shorted out with DC short wire.
- Figure 18 Chopper output (wires 39 and 48) with digital volt meter (DVM).
- Figure 19 Pilot arc controller leads with DVM.
- Figure 20 I/O Board with DVM.
- Figure 21 Torch leads (RHF box) with DVM.
- Figure 22 Torch head (electrode) with DVM.
- Figure 23 Power supply with chopper fuse 1 removed.
- Figure 24 Power supply with chopper fuse 2 removed.
- Figure 25 Coolant return hose disconnected and placed in container for coolant flow test.
- Figure 26 Connection of normal torch coolant hoses.
- Figure 27 Connection of torch coolant loop-back hoses.
- Figure 28 Phase loss detection board.
- Figure 29 Gas console outlets for torch 1 plugged and torch 2 open.
- Figure 30 Torch and torch plug for leak test.

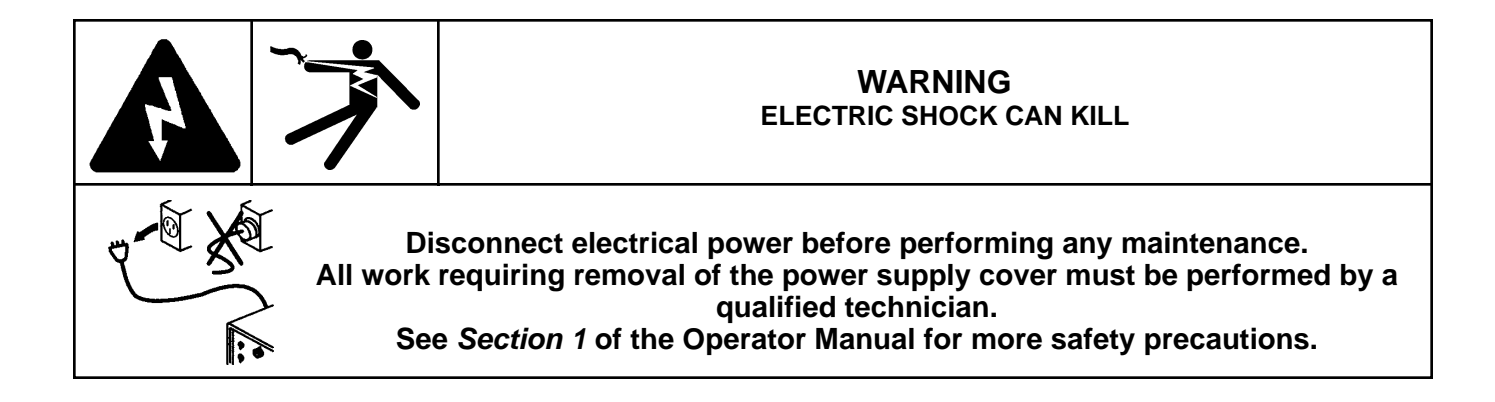

Caution: Failure to use the Optical Isolator when connecting to the laptop can cause the communication port to be destroyed.

#### Note: The RoboTester software is only compatible with Windows '95, '98 and NT. The laptop computer being used must have a serial communication port.

#### System Set-Up: Full system or power supply only

Enables testing of the entire plasma system

Items needed: See parts list for details

#16 I/O Shunter Diskette#25 Null Modem Dongle#26 CNC Dongle#29 Extension Cable#29a optical Isolator

#### Set-Up

- 1 Remove top and side panels from power supply.
- 2 Connect the Optical Isolator to the communication port on the laptop computer.
- 3 Connect Extension Cable to the Optical Isolator.
- 4 Connect opposite end of Extension Cable to Null Modem Dongle.
- 5 Connect Null Modem Dongle to J7 on Breakout board (PCB6).
- 6 Install CNC Dongle, If no CNC cable is connected to power supply.
- 7 Make sure all door switches (3) are satisfied.
- 8 Insert the I/O Shunter Diskette into floppy disk drive.
- 9 Turn power on HD4070 and wait until floppy disk is loaded into the HD4070 system.

#### System setup: Full system or power supply only

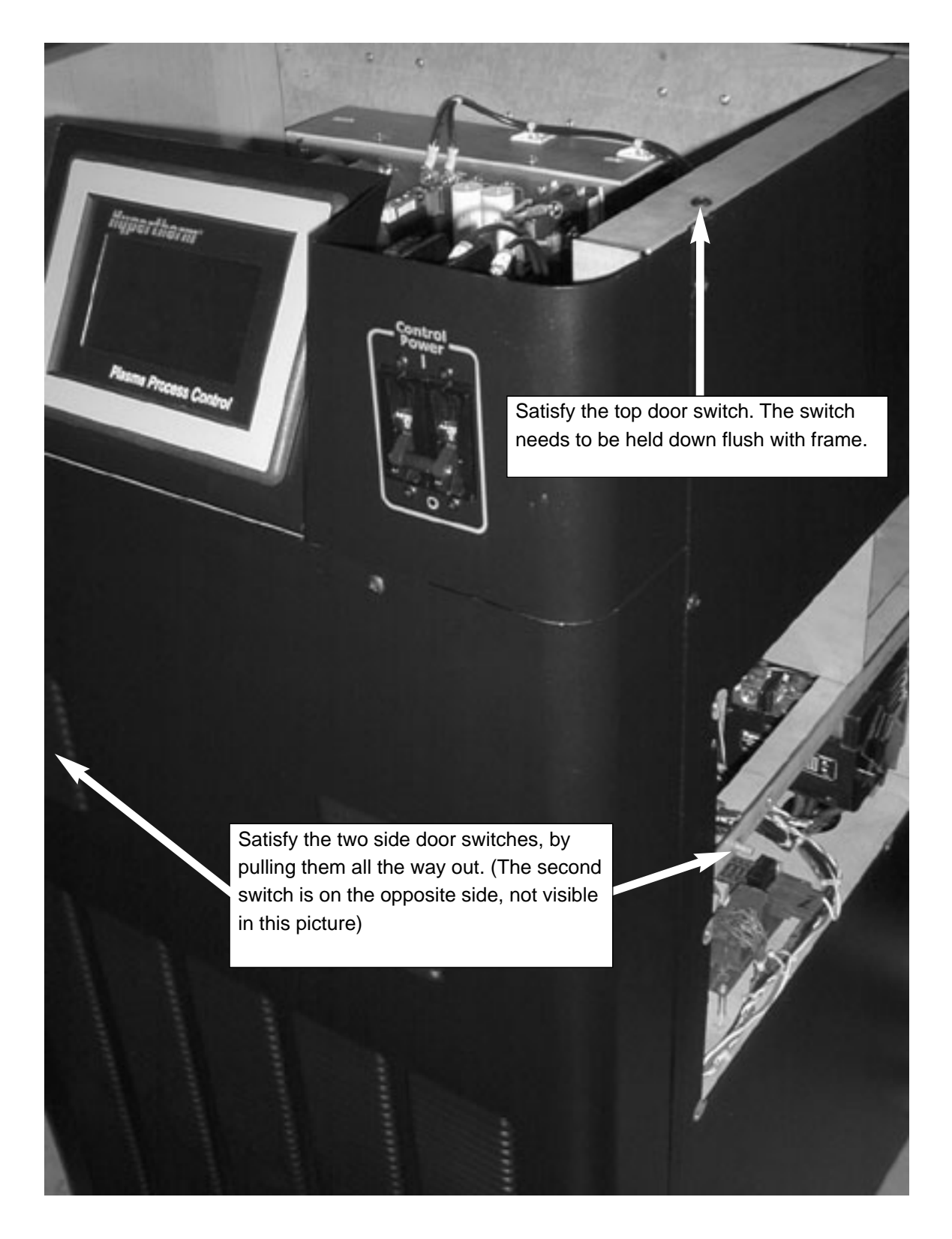

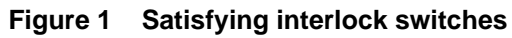

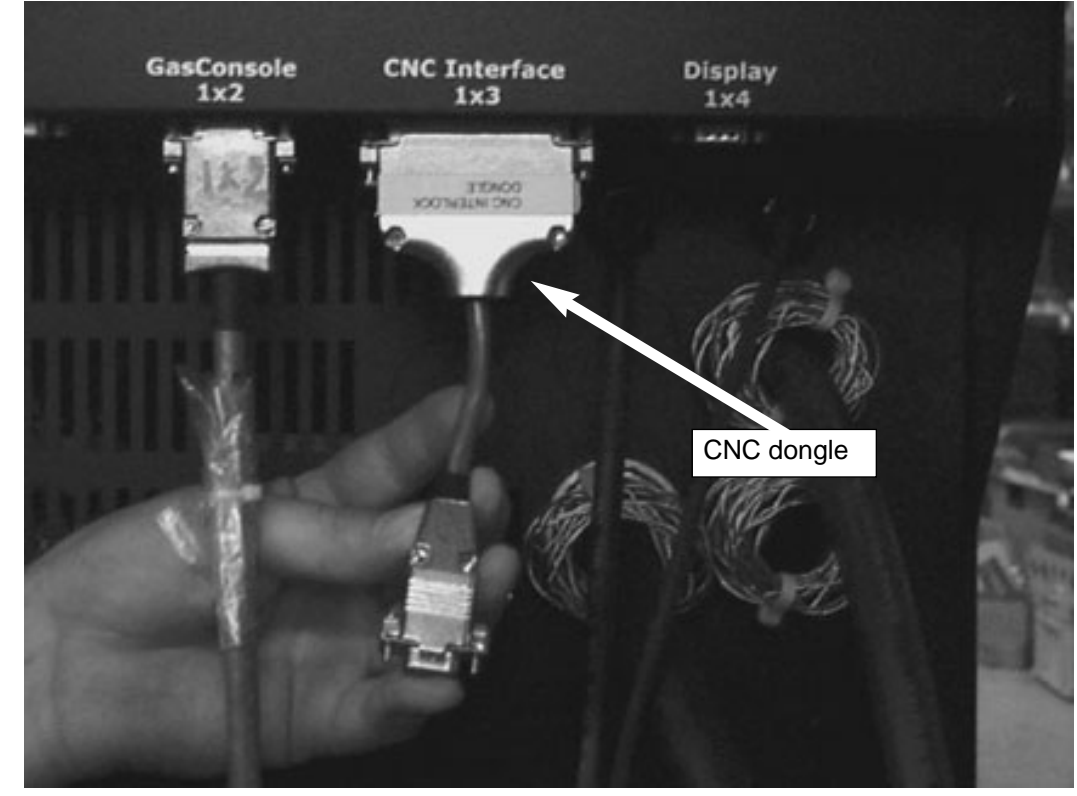

#### System setup – continued

Figure 2 CNC dongle connection

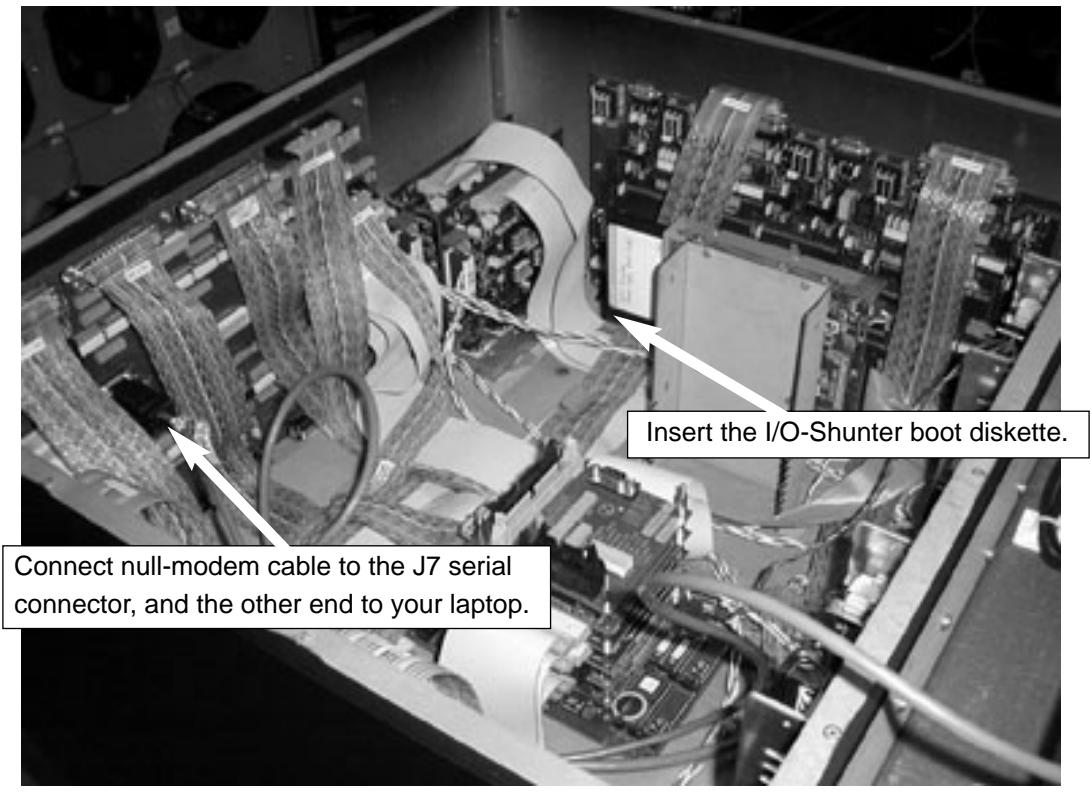

Figure 3 Null modem to J7 connection and disk drive location

### System setup – continued

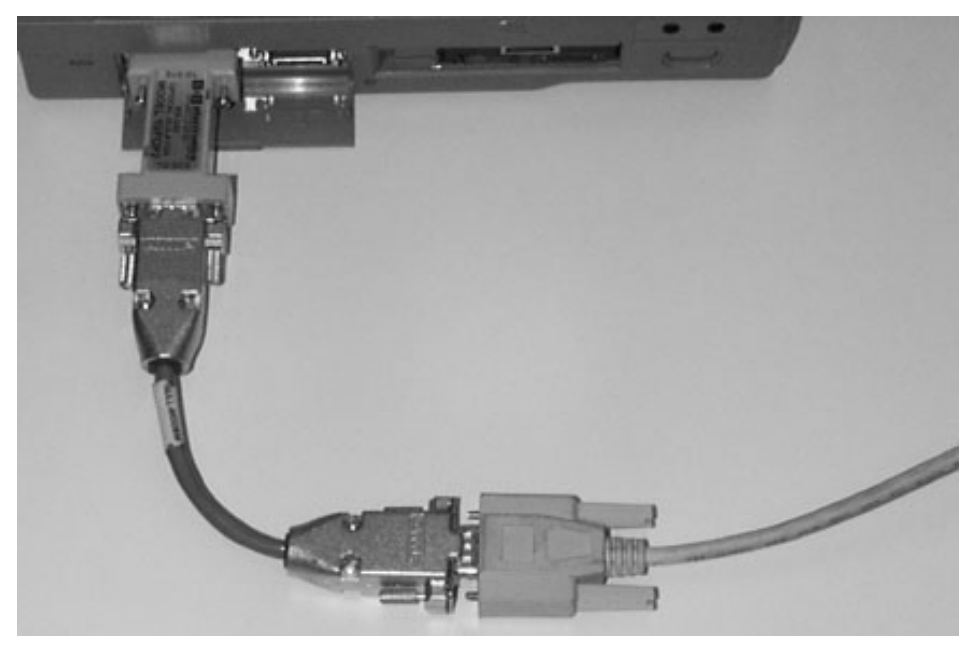

Figure 4 Connection of the laptop serial port to the null-modem dongle

| potester startup                                  | After turning the power supply ON, Wait |
|---------------------------------------------------|-----------------------------------------|
| 🖶 RoboTester                                      | seconds). This message box will appear  |
| <u>Machine Communications Script Window H</u> elp | when loading is complete.               |
| □ 1 2 ≥ 0 % Q Q ⊕                                 |                                         |
| Schematic Device List                             | Communication Trace Troubleshootin      |
|                                                   |                                         |
| Unrequested Serial Link D<br>>18-Aug-2000.cwj.    | Data: 💌                                 |
|                                                   |                                         |
|                                                   | <del>natao metolog</del> e:             |
|                                                   |                                         |
| Ready                                             | li.                                     |

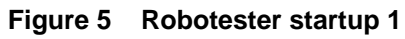

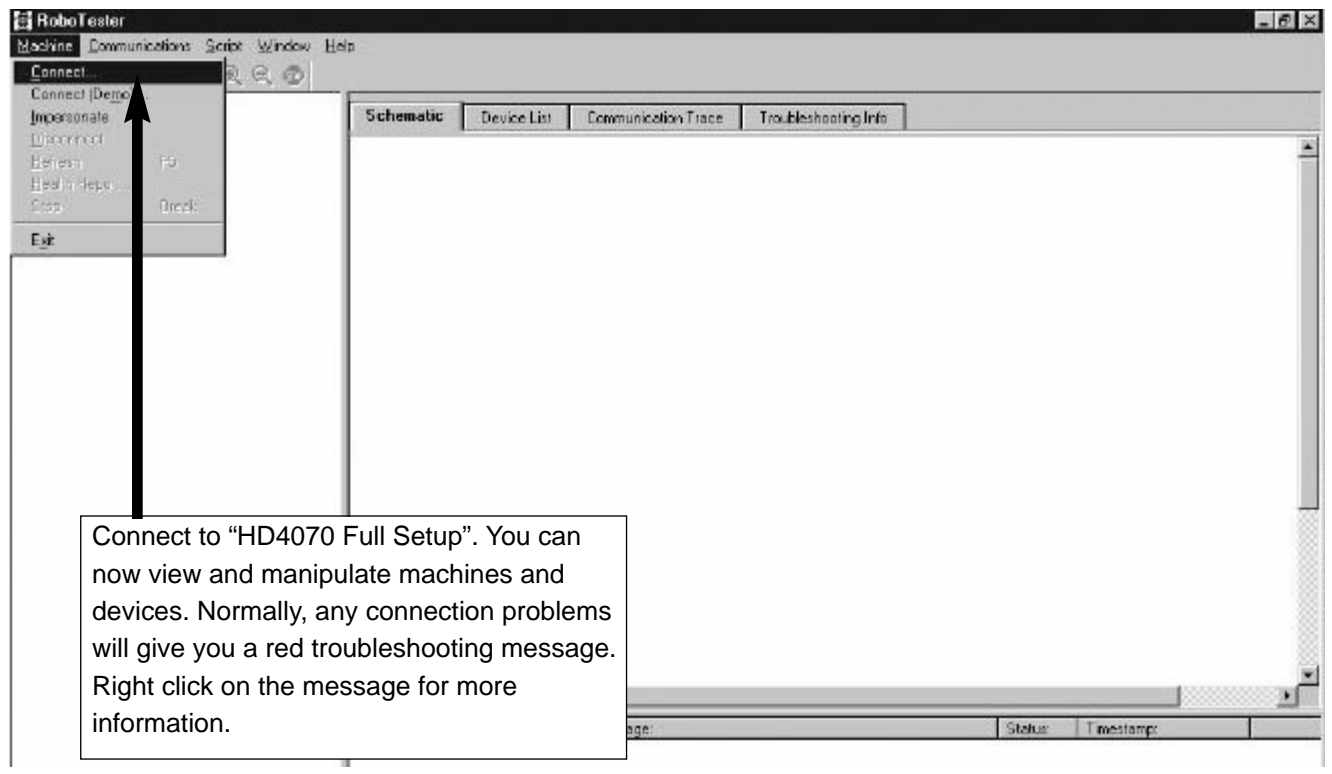

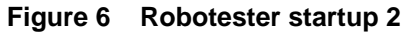

#### **Stand Alone Gas Console test**

Enables testing of gas console as a stand alone unit.

Items needed: See parts list for details

#22 RS-422 Converter
#23 Gas Console Dongle
#29 Extension Cable (2)
#29a Optical Isolator
#30 Gas Console Power Cable

#### Set-Up

- 1 Connect the Optical Isolator to the communication port on the laptop computer.
- 2 Connect Extension Cable to the Optical Isolator.
- 3 Connect opposite end of Extension Cable to the RS-232 port on the RS-422 Converter.
- 4 Connect one end of the second Extension Cable to the RS-422 port on the RS-422 Converter.
- 5 Connect opposite end of Extension Cable to Gas Console Dongle.
- 6 Connect opposite end of Gas Console Dongle to 3X2 on back of Gas Console.
- 7 Connect the Gas Console Power Cord to 3X1 on back of Gas Console.

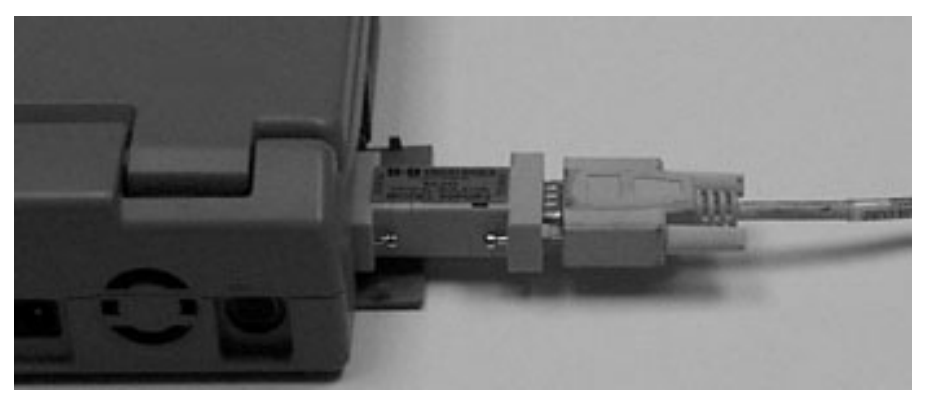

Figure 7 Connection of the laptop serial port to the RS-422 converter

#### Stand alone gas console test - continued

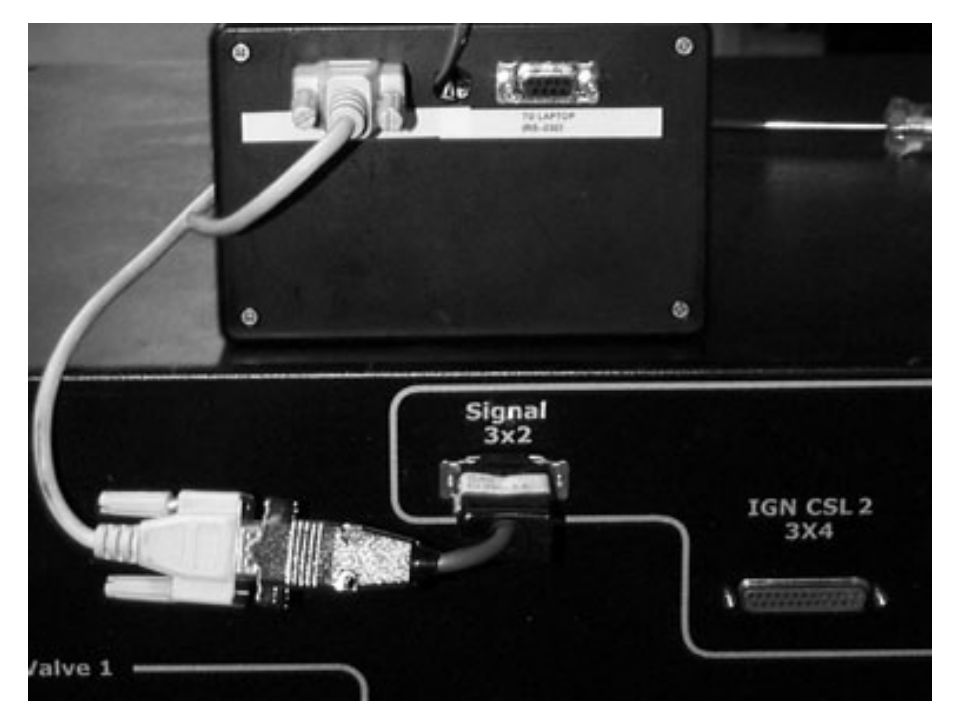

Figure 8 Connection of the RS-422 converter to the stand-alone gas console

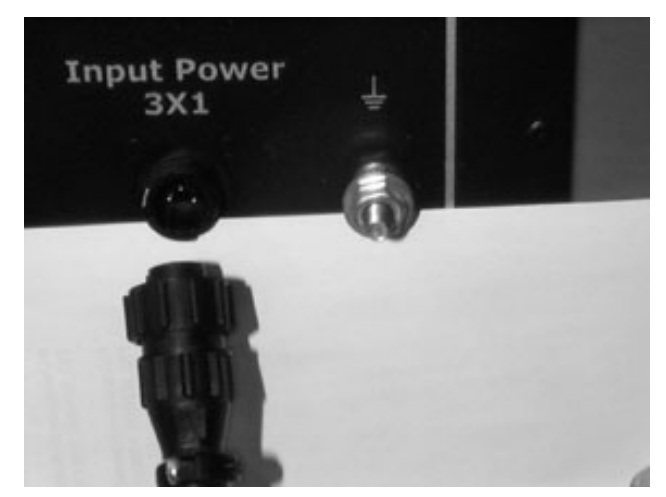

Figure 9 Connection of gas console power (VAC input)

#### Stand alone THC test

Enables testing of Command THC as a stand alone unit.

Items needed: See parts list for details

#22 RS-422 Gas Console Dongle

#24 THC Dongle

#29 Extension Cable (2)

#29a Optical Isolator

#### Set-Up

- 1 Connect the Optical Isolator to the communication port on the laptop computer.
- 2 Connect Extension Cable to the Optical Isolator.
- 3 Connect the other end of the extension cable to the RS-232 port on the RS-422 converter.
- 4 Connect one end of the second extension cable to the RS-422 port on the RS-422 converter.
- 5 Connect the other end of the second extension Cable to the THC Dongle.
- 6 Connect THC Dongle to J4 on the THC Control board you want to test.

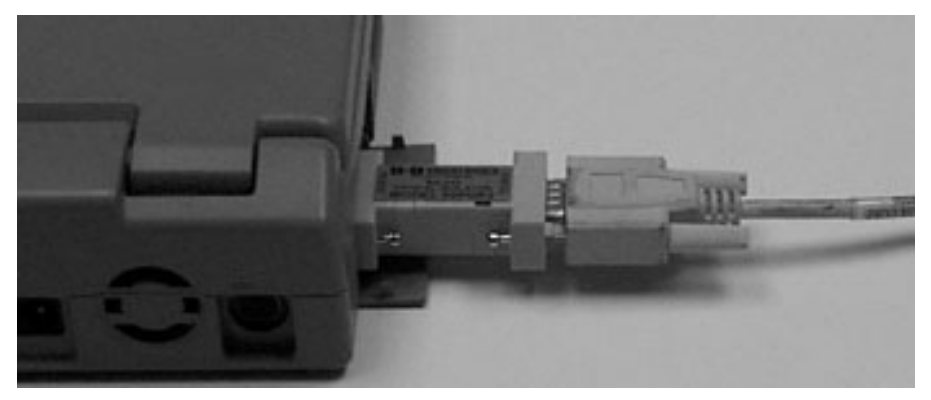

Figure 10 Connection of the laptop serial port to the RS-422 converter

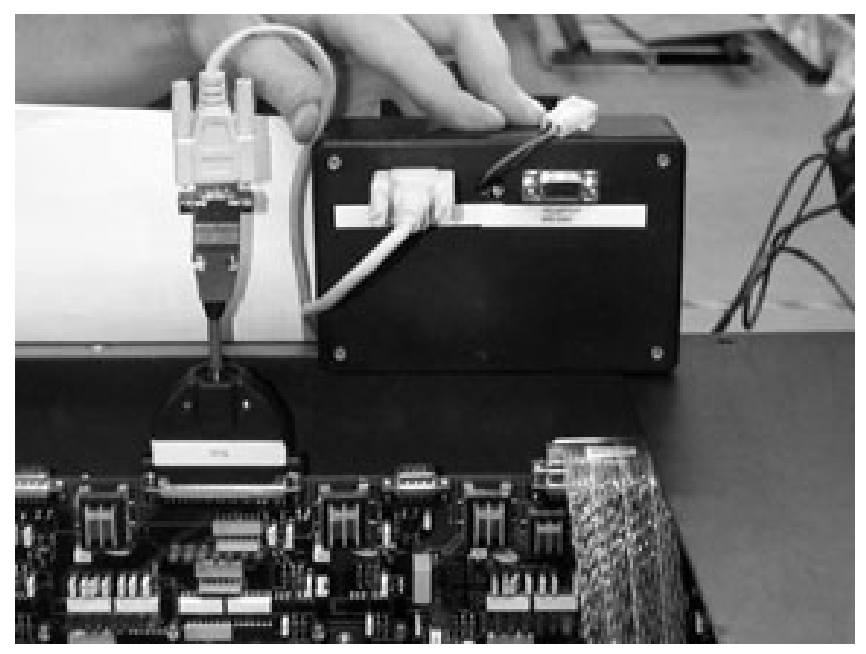

Figure 11 Connection of the RS-422 converter to the stand-alone THC connector (J4)

#### Gas flow test

Checks the gas flow from the Gas Console through the torch. Will isolate flow errors in the torch leads, consumables, gas leads, and/or gas console.

Items Needed: See parts list for details

- #3 Inert to Right Hand 'A' Adapter (N<sup>2</sup>)
- #8 Small Orifice Assembly
- #9 Large Orifice Assembly
- #10 100A Mild Steel Nozzle/Shield Assembly
- #11 100A Swirl-ring Assembly
- #11a 100A Electrode
- #17 Inlet Manifold Assembly
- #18 Slip-on Torch Cap Assembly
- #19 Regulator Assembly
- #21 Pressure Transducer Manifold Assembly
- #32 Right Hand 'A' Hose Assembly (2)

#### Set-Up

- 1 Install Inlet manifold assembly to Inlet manifold of gas console.
- 2 Connect input hose of the inlet manifold to the outlet side of the regulator assembly.
- 3 Connect one of the hose assemblies to the inlet side of the regulator assembly.
- 4 Connect the other end of the hose assembly to the Inert Adapter.
- 5 Connect the nitrogen supply line into the inert adapter.
- 6 Install the 100A consumable parts into the torch.
- 7 Install the slip-on torch cap assembly to the end of the torch. Make sure thumb screws tighten into the groove on the retaining cap.
- 8 Connect hose end of the torch cap assembly to the pressure transducer manifold assembly. Make sure the shut-off lever is in the ON position.
- 9 Connect the second hose assembly to the pressure transducer manifold.
- 10 Connect opposite end of the Hose Assembly to the large orifice assembly.
- 11 Connect Pressure Transducer Manifold Assembly cable to J2 on the gas console board (PCB2).
- 12 Set pressure at regulator assembly to 100 psi (6.9 bar). Set gas pressure at source (N<sub>2</sub>) to 120 psi (7.3 bar).

Before running the gas flow test, check the calibration of the 4 pressure transducers.

To check the calibration perform the following functions:

- 1 Turn the gas shut-off lever on the pressure transducer manifold to the OFF position.
- 2 Manually turn SV5, SV10, SV11, SV12, SV13, and SV23 ON.
- 3 Read the pressure for PT1, PT2, PT3 and PT4.
- 4 Values should be within +/- 2psi of each other.

If values are not within specification, call Hypertherm technical service for PCB2 calibration procedure.

#### Gas flow test - continued

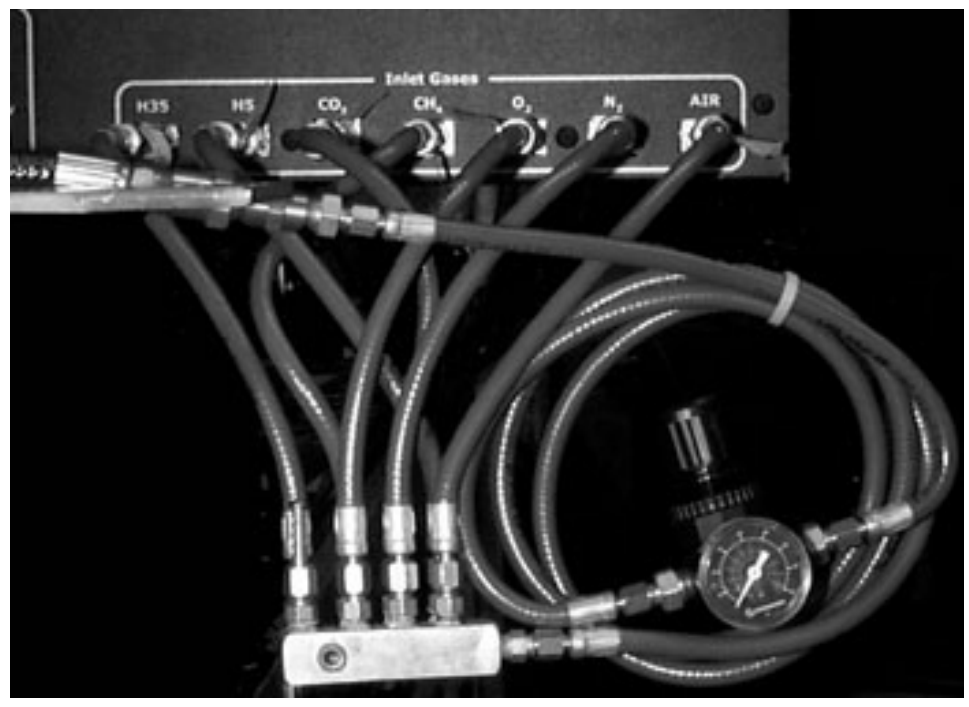

Figure 12 Gas console inlet manifold connection with regulator

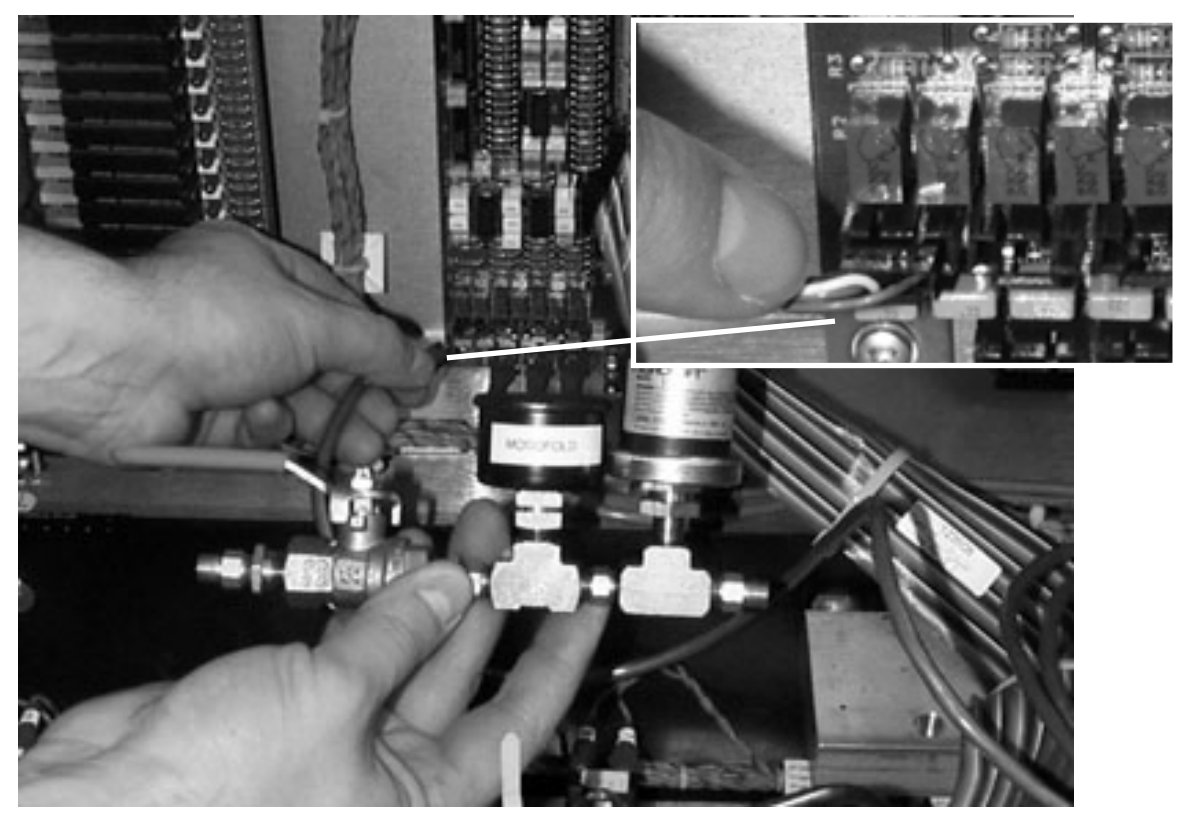

Figure 13 Gas console spare I/O port for pressure transducer manifold assembly

#### Gas flow test - continued

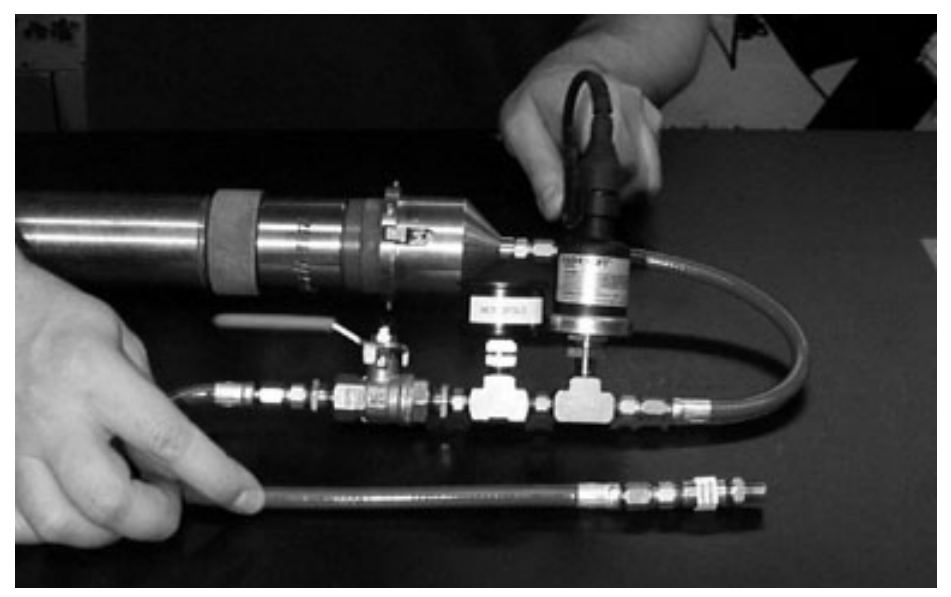

Figure 14 Torch slip-on cap, pressure transducer manifold and calibrated orifice

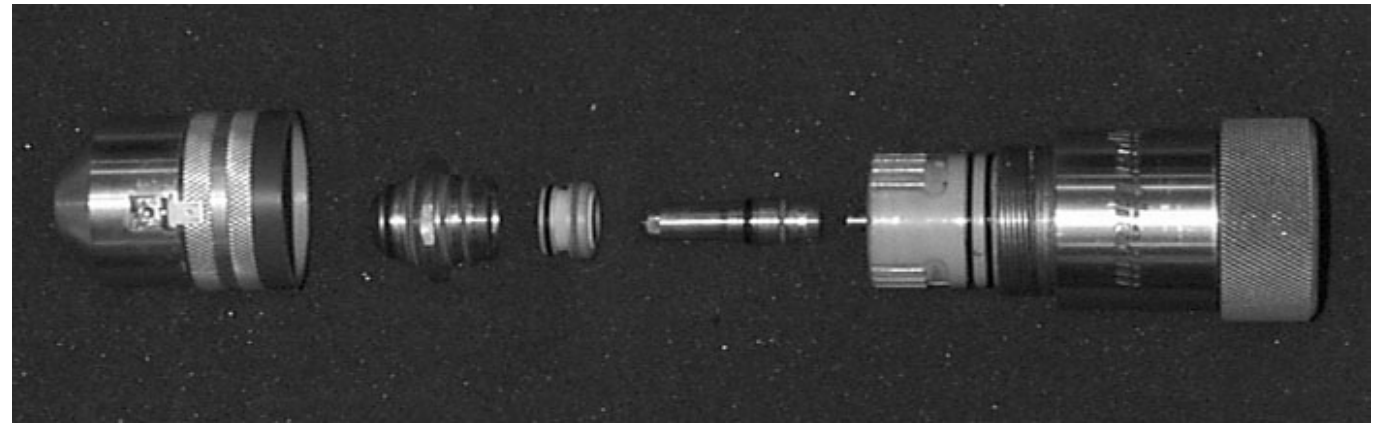

Figure 15 Torch and consumables reference for flow test

0

### Gas flow test - continued

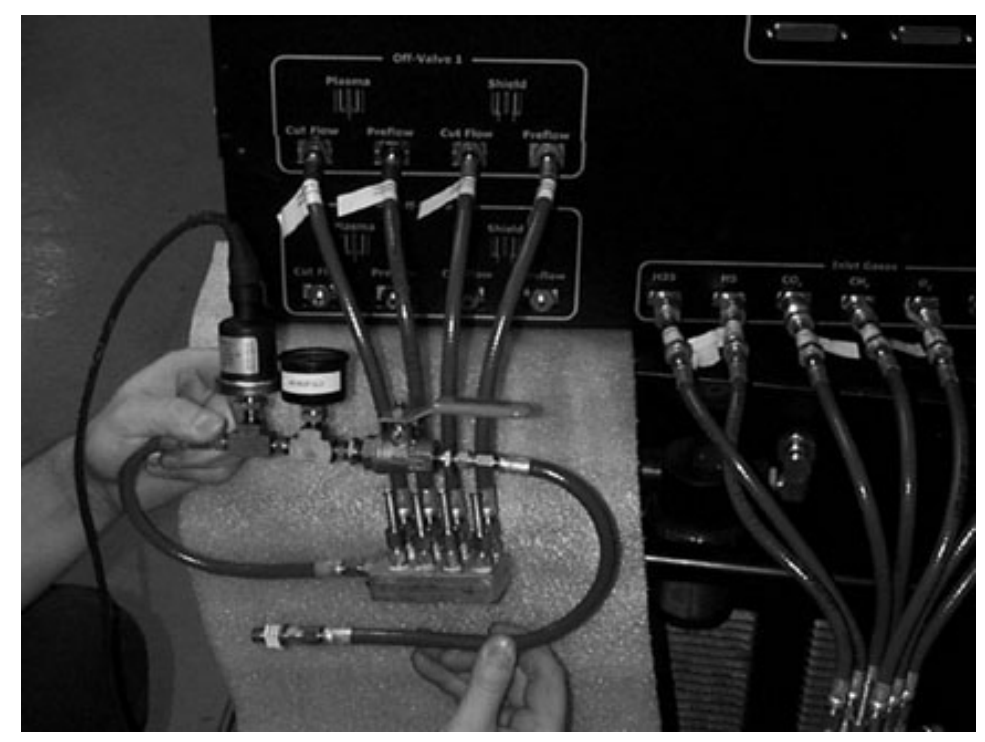

Figure 16 Gas console with outlet manifold, pressure transducer manifold assembly, and calibrated orifice

#### **Chopper current test**

Checks the current output of each chopper. Chopper 1 is tested a 30-amps and Chopper 2 is tested at 100-amps. If proper current is detected the choppers are functioning properly.

Items Needed: See parts list for details

#1 4/O Jumper Cable

#### Set-Up

- 1 Remove Negative and Work Lead 4/O cables from large brass bus bars inside HD4070
- 2 Install 4/O Jumper Cable across buss bars in place of Negative and Work Leads

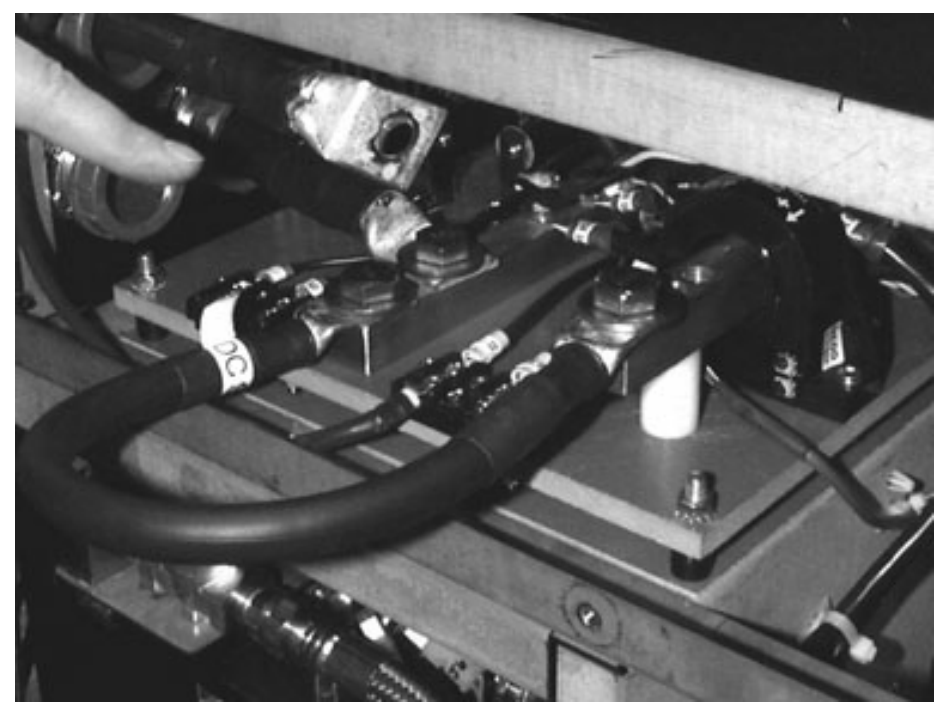

Figure 17 I/O Board shorted out with DC short wire

#### Chopper voltage test

Checks the open circuit voltage at various points in the plasma system.

#### **Items Needed:**

Digital Volt Meter – Not included in kit

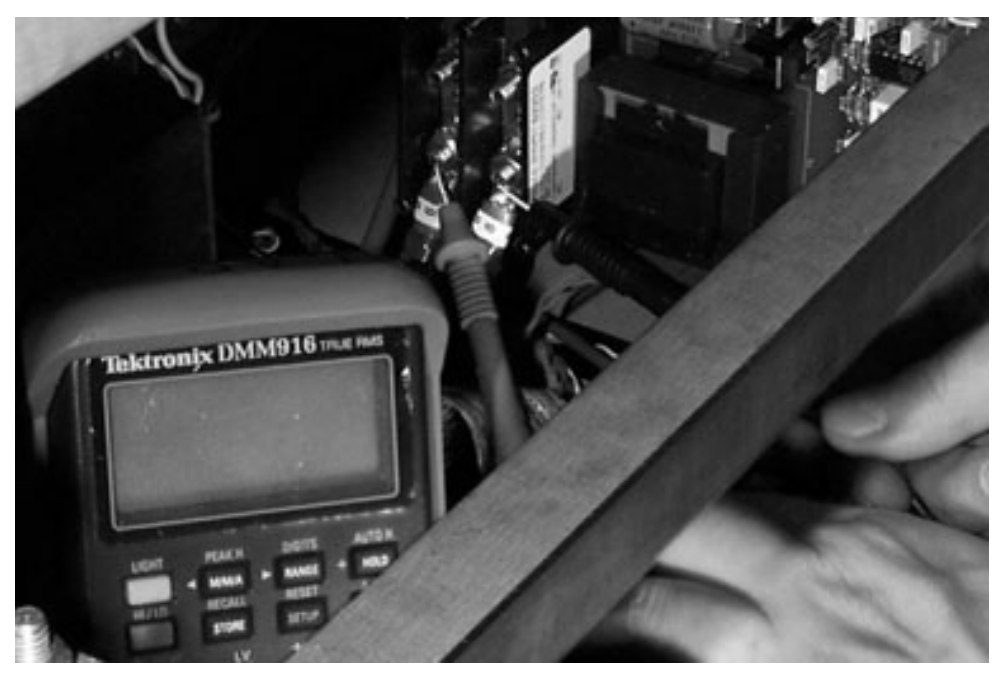

Figure 18 output (wires 39 and 48) with digital volt meter (DVM)

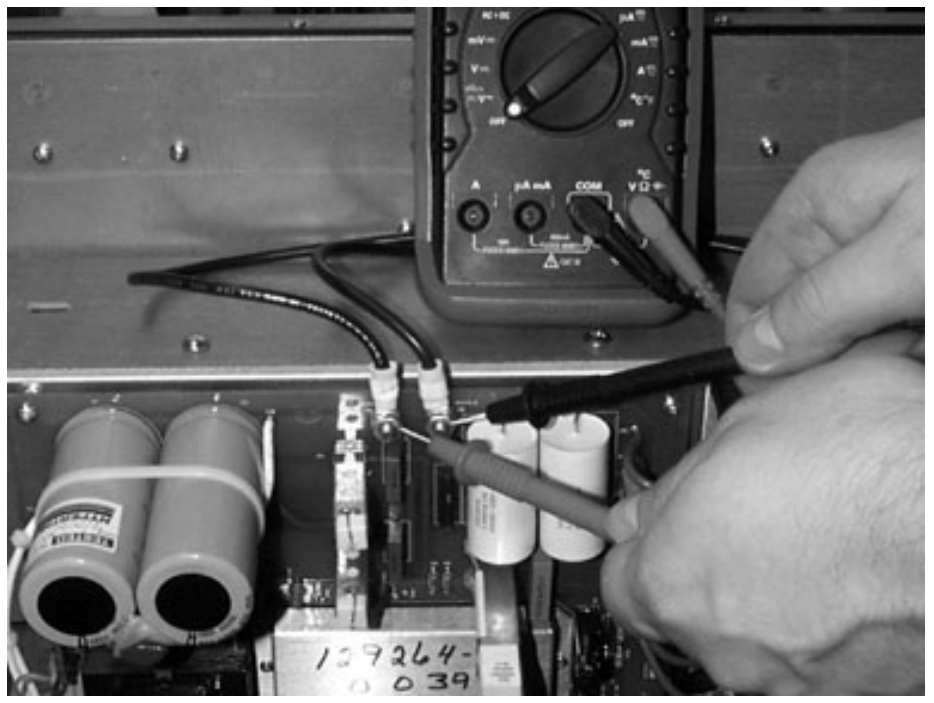

Figure 19 Pilot arc controller leads with DVM

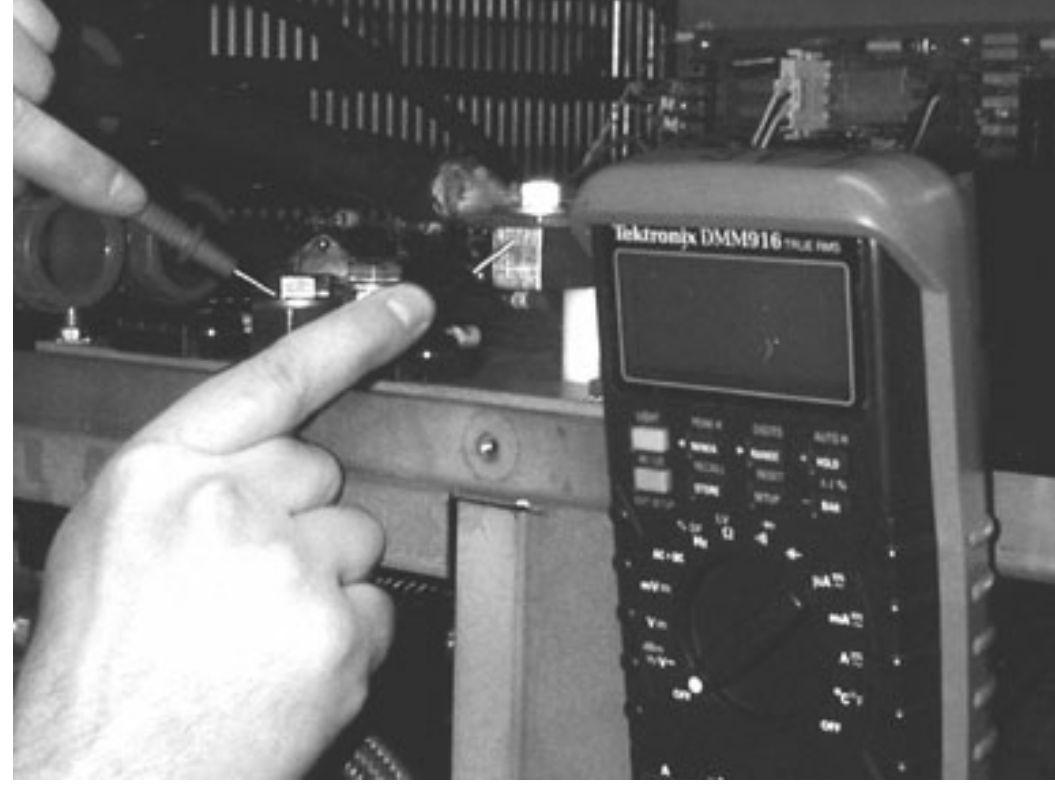

# Chopper voltage test – continued

Figure 20 I/O Board with DVM

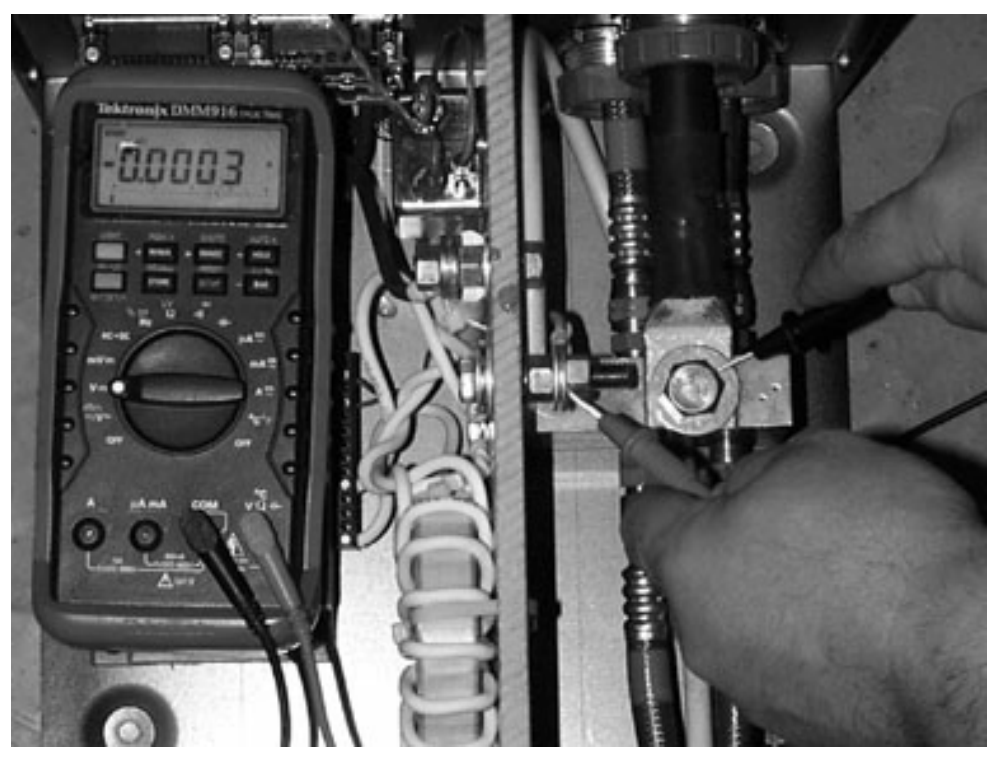

Figure 21 Torch leads (RHF box) with DVM

### Chopper voltage test – continued

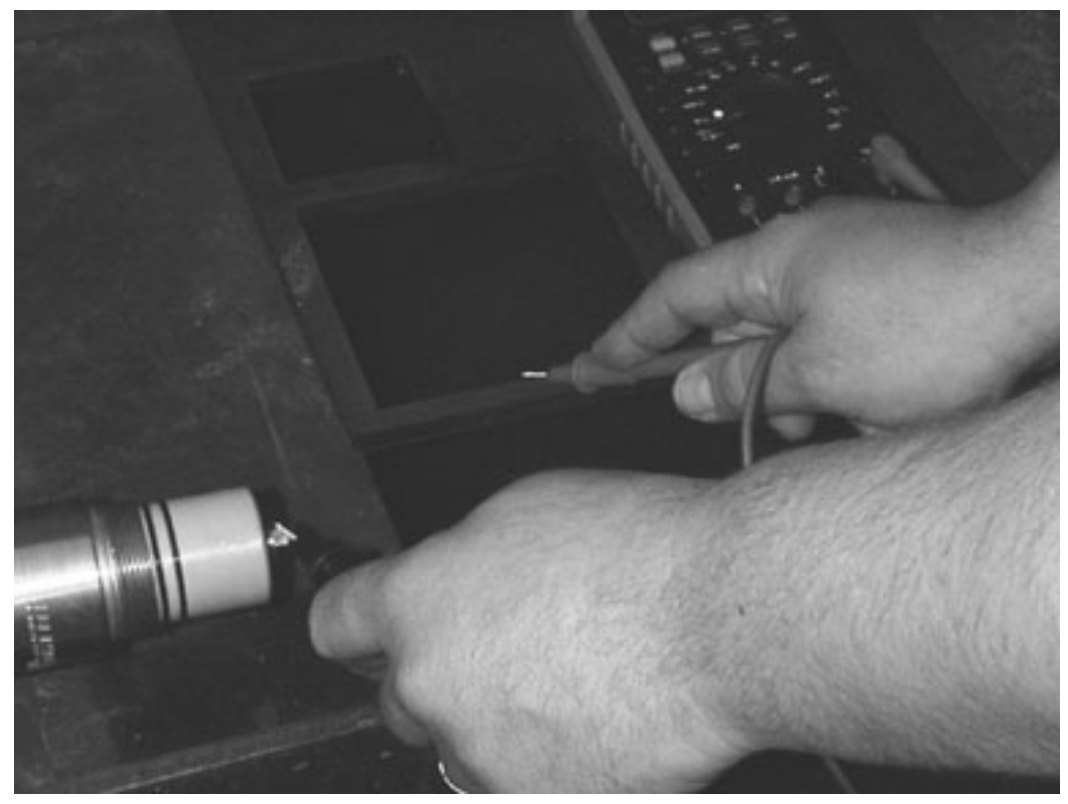

Figure 22 Torch head (electrode) with DVM

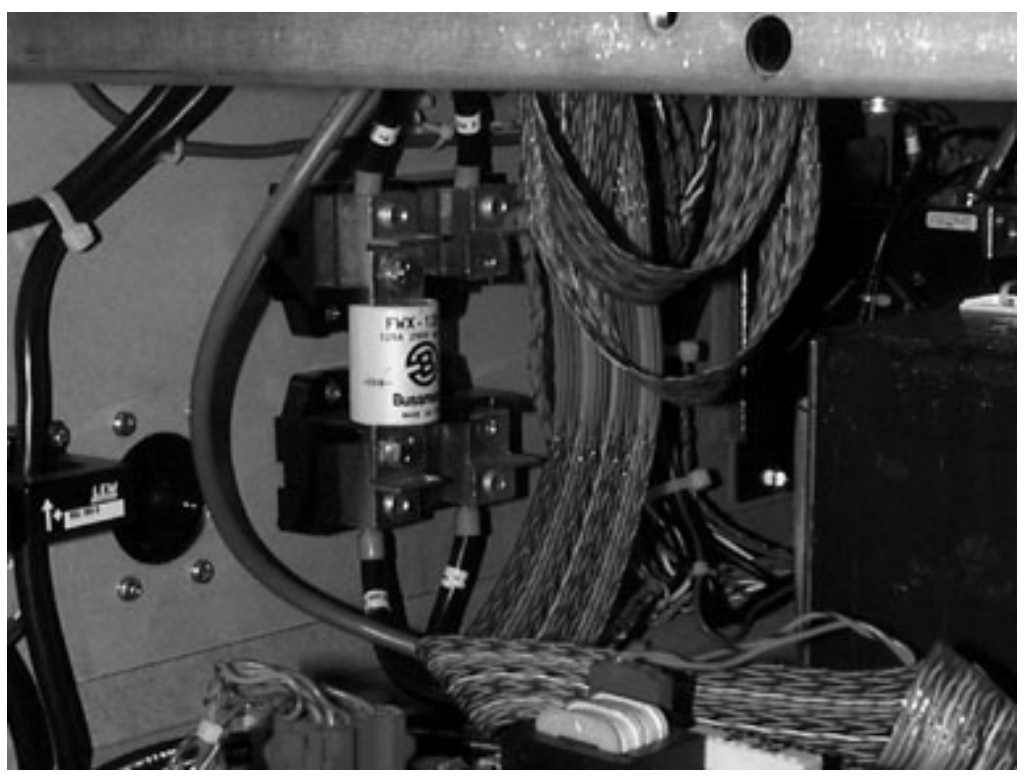

Figure 23 Power supply with chopper fuse 1 removed

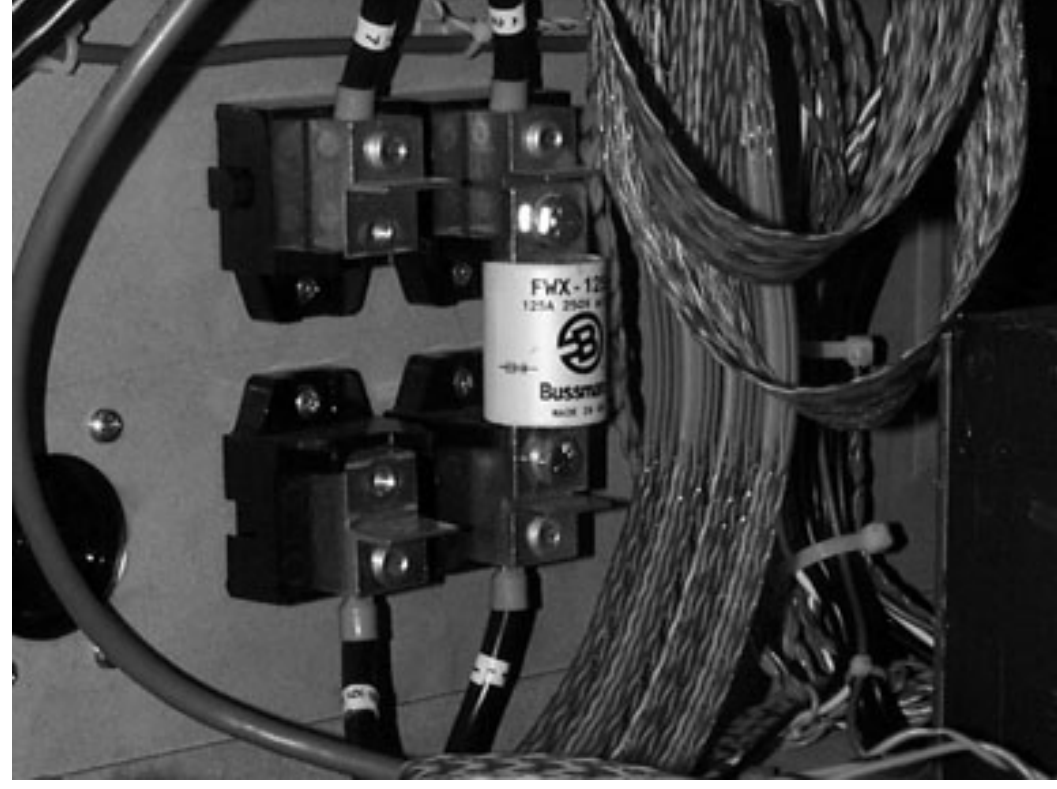

### Chopper voltage test – continued

Figure 24 Power supply with chopper fuse 2 removed

0

#### **Coolant flow test**

Tests total coolant flow through each torch.

#### **Items Needed:**

1 Gallon Container – Not included in kit

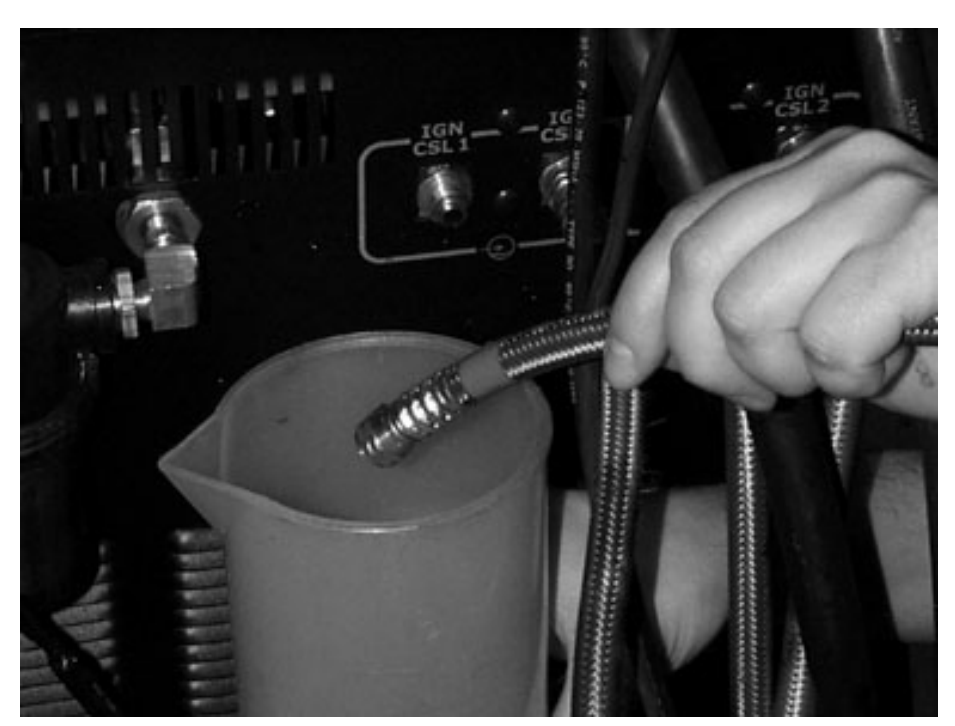

Figure 25 Coolant return hose disconnected and placed in container for coolant flow test

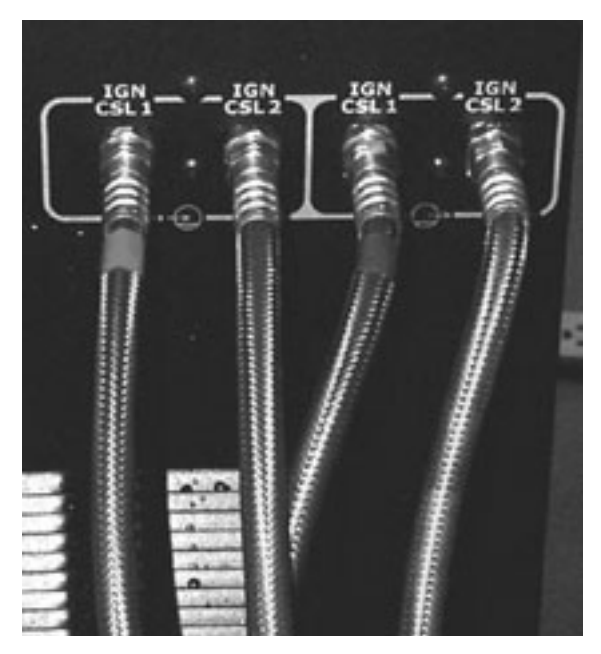

Figure 26 Connection of normal torch coolant hoses

#### Flow switch test

Tests the flow-switch by bypassing the torch and . Items Needed: See parts list for details #33 Coolant loop-back hose

#### Set-Up

1 – Install coolant loop-back hose in place of the torch coolant hoses for the torch that is being tested.

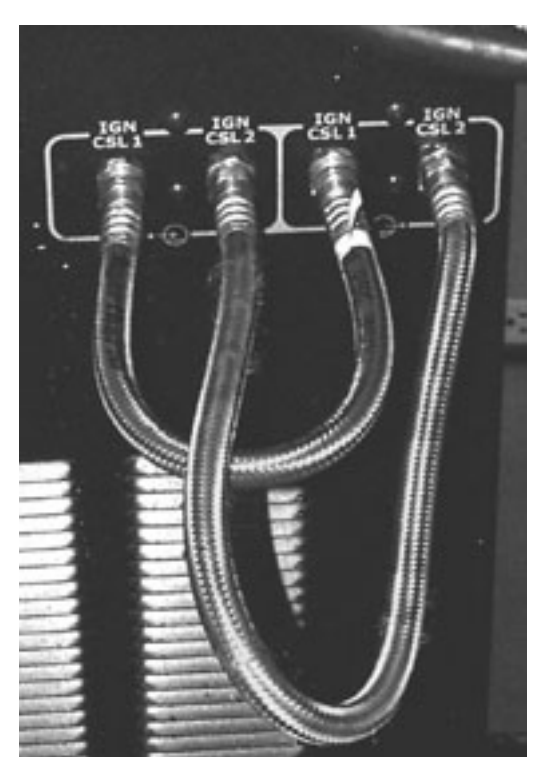

Figure 27 Connection of torch coolant loop-back hoses

### Missing phase detect test

Tests the three phases on the secondary side of the main transformer.

#### Items Needed:

None

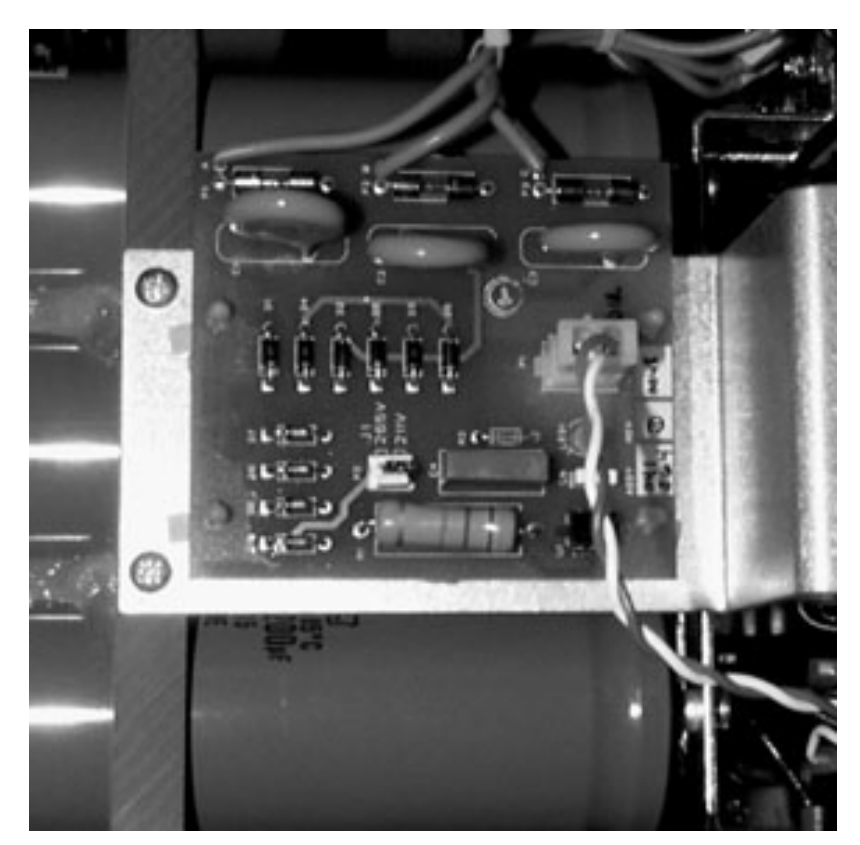

Figure 28 Phase loss detection board

#### Gas leak test

Checks for leaks from the torch to the gas console. Test is designed to locate leaks inside the gas console, or at the torch.

Items Needed: See parts list for details

- #3 Inert to right hand 'A' adapter (N<sup>2</sup>)
- #12 Right hand 'A' plug (2)
- #13 Left hand 'A' plug (2)
- #14 Torch receptacle plug
- #17 Inlet manifold assembly
- #19 Regulator assembly
- #32 Right hand 'A' hose assembly

#### Set-Up

- 1 Remove all gas supply lines from the back of the gas console.
- 2 Install inlet manifold to the gas console.
- 3 Install outlet of regulator assembly to inlet manifold assembly.
- 4 Install one end of the hose assembly to inlet side of the pressure regulator assembly.
- 5 Install the other end of the hose to the inert adapter  $(N_2)$ .
- 6 Connect the N<sub>2</sub> supply line to the inert adapter.
- 7 Set pressure at regulator assembly to 100 psi (6.9 bar). Set gas pressure at source (N<sub>2</sub>) to 120 psi (7.3 bar).

#### Gas leak test - continued

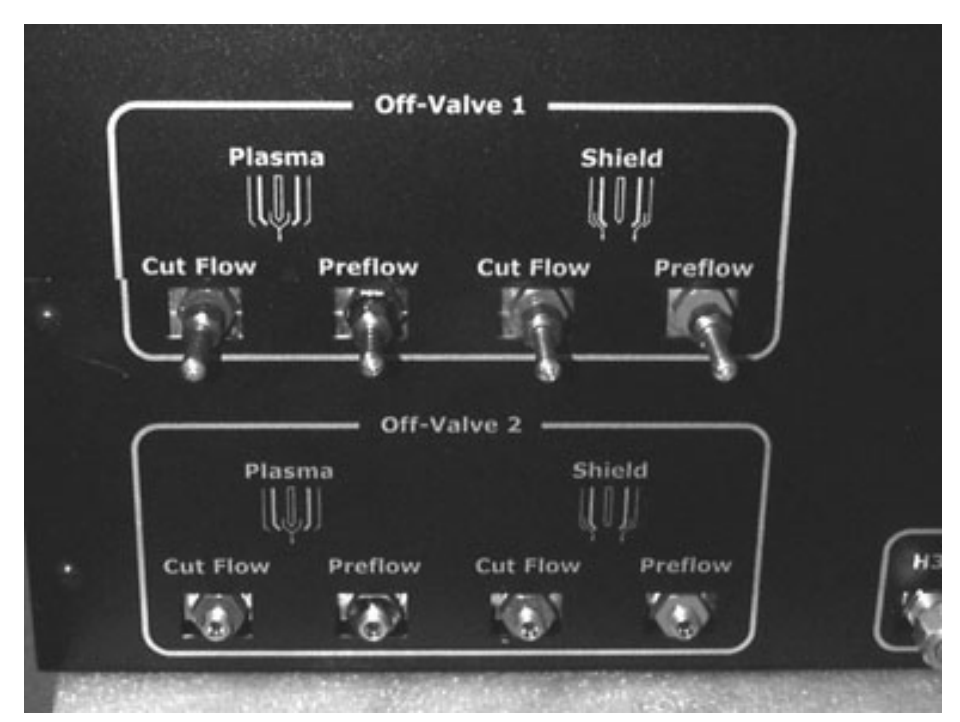

Figure 29 Gas console outlets for torch 1 plugged and torch 2 open

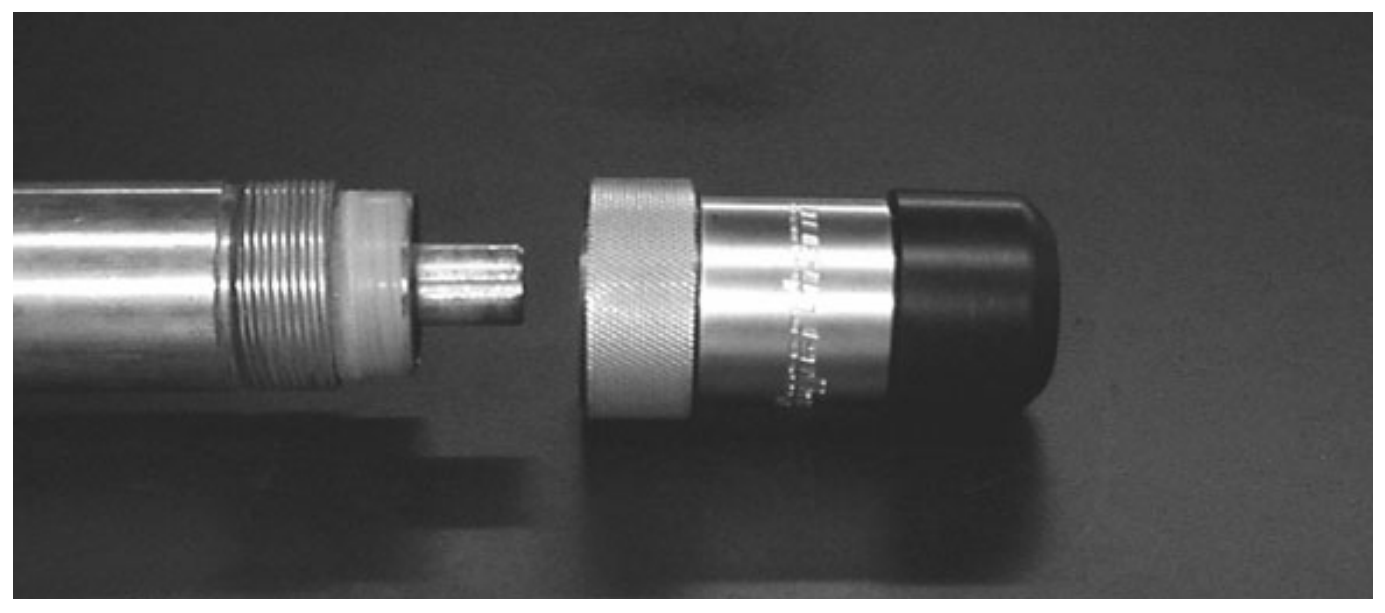

Figure 30 Torch and torch plug for leak test

# Hypertherm

Section 4

# PARTS LIST

In this section:

| Parts list – Items 1-16  | 4-2 |
|--------------------------|-----|
| Parts list – Items 17-21 | 4-3 |
| Parts list – Items 22-33 | 4-4 |
| Parts list – Items 34-40 |     |
|                          |     |

# Parts list – Items 1-16

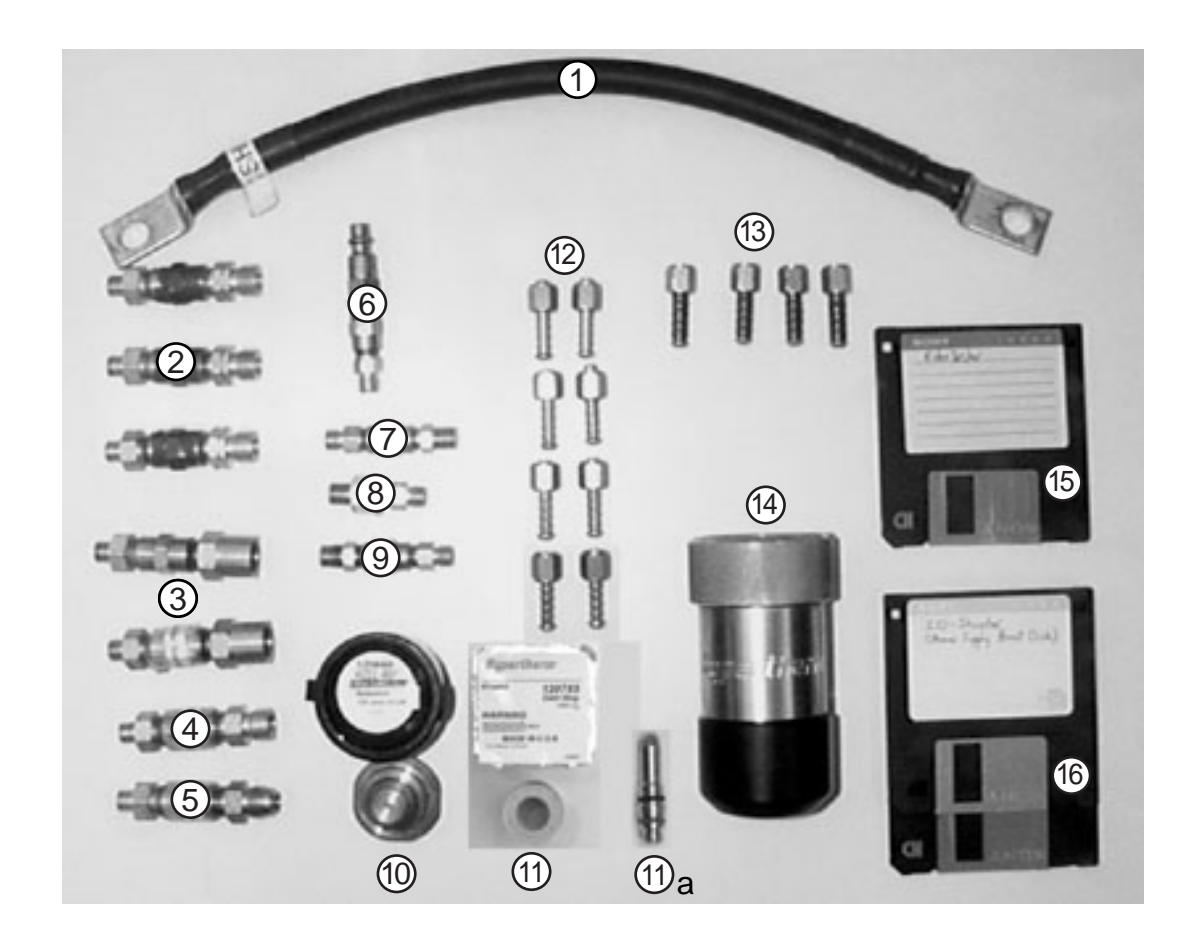

This list of hardware is not final, but gives a good idea of what the kit should contain

|             | Part          |                                             |            |
|-------------|---------------|---------------------------------------------|------------|
| <u>ltem</u> | <u>Number</u> | <u>Description</u>                          | <u>Qty</u> |
| 1           | 123624        | Cable to short circuit I/O board            | 1          |
| 2           | 128584        | Adapter: Left hand 'B' to right hand 'A'    | 3          |
| 3           | 128585        | Adapter: Inert to right hand 'A'            | 2          |
| 4           | 128587        | Adapter: Right hand 'B' to right hand 'A'   | 1          |
| 5           | 128586        | Adapter: #6 to right hand 'A'               | 1          |
| 6           | 128593        | Adapter: Right hand 'A' to quick disconnect | 1          |
| 7           | 128590        | Medium (.024") orifice assembly             | 1          |
| 8           | 128591        | Small (.014") orifice assembly              | 1          |
| 9           | 128592        | Large (.030") orifice assembly              | 1          |
| 10          | 120660        | 100A mild steel nozzle/shield assembly      | 1          |
| 11          | 120783        | 100A Swirl ring                             | 1          |
| 11a         | 120654        | 100A Electrode                              | 1          |
| 12          | 004918        | Right hand 'A' plug                         | 8          |
| 13          | 004917        | Left hand 'A' plug                          | 4          |
| 14          | 129671        | Torch receptacle plug                       | 1          |
| 15          | 081069        | RoboTester software                         | 1          |
| 16          | 081070        | I/O shunter diskette (2 copies provided)    | 2          |

# Parts list – Items 17-21

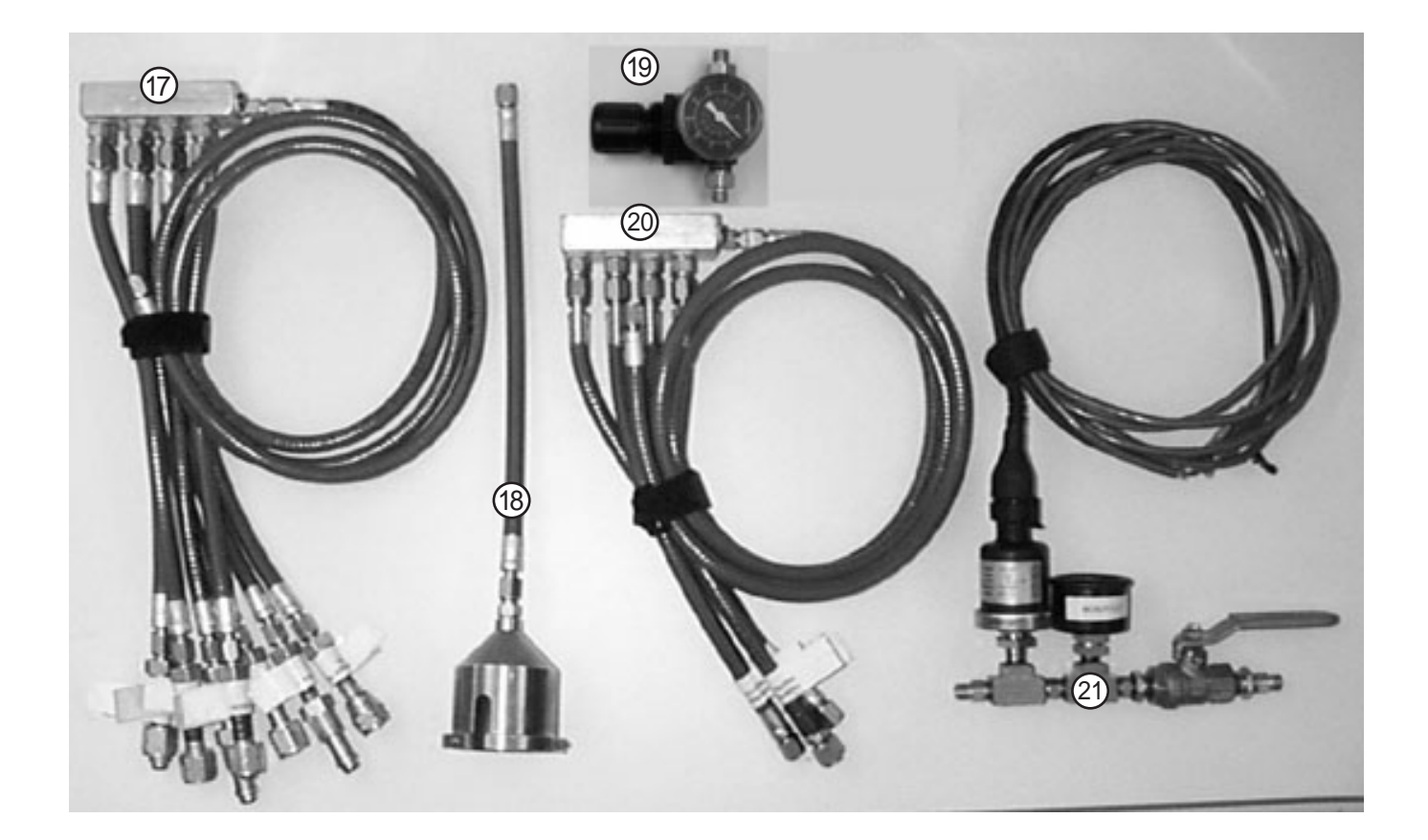

| <u>ltem</u> | <u>Part</u><br><u>Number</u> | Description                           | Qty |
|-------------|------------------------------|---------------------------------------|-----|
| 17          | 128597                       | Inlet manifold assembly               | 1   |
| 18          | 128581                       | Slip-on torch cap assembly            | 1   |
| 19          | 128594                       | Regulator assembly                    | 1   |
| 20          | 128617                       | Outlet manifold assembly              | 1   |
| 21          | 128582                       | Pressure transducer manifold assembly | 1   |

# Parts list – Items 22-33

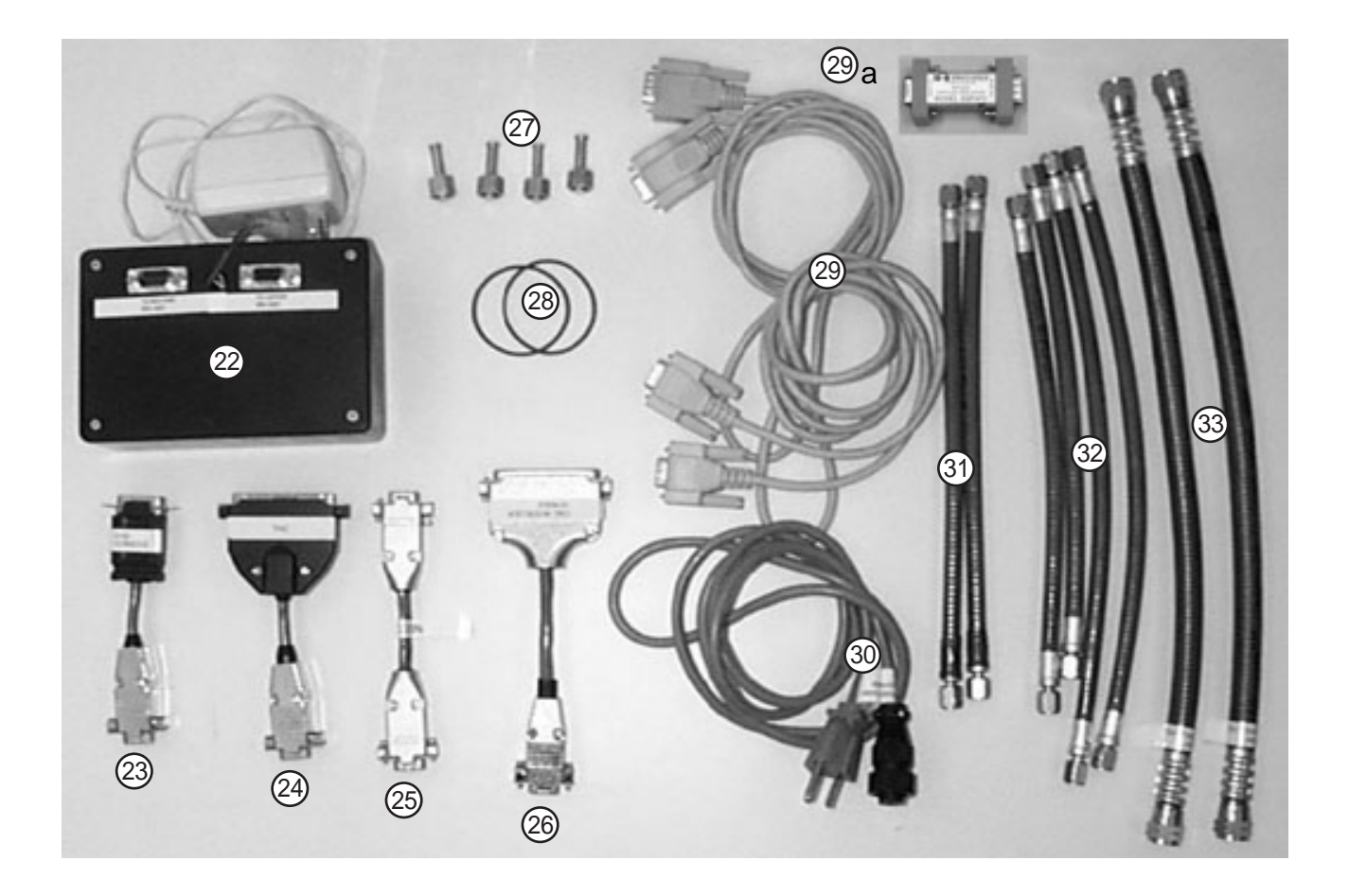

| Part   |                                                                                                    |                                                                                                    |
|--------|----------------------------------------------------------------------------------------------------|----------------------------------------------------------------------------------------------------|
| Number | Description                                                                                                    | <u>Qty</u>                                                                                                    |
| 128614 | RS-422 converter                                                                                                    | 1                                                                                                    |
| 123626 | Gas console dongle                                                                                                    | 1                                                                                                    |
| 123625 | THC dongle                                                                                                    | 1                                                                                                    |
| 123628 | Null modem dongle                                                                                                    | 1                                                                                                    |
| 123629 | CNC dongle                                                                                                    | 1                                                                                                    |
| 004944 | 1/4" compression plugs                                                                                                    | 4                                                                                                    |
| 044548 | Replacement o-rings for slip-on cap                                                                                                    | 2                                                                                                    |
| 123632 | 9 pin extension cable                                                                                                    | 2                                                                                                    |
| 108258 | Optical Isolator                                                                                                    | 1                                                                                                    |
| 129698 | Gas console power cord                                                                                                    | 1                                                                                                    |
| 024710 | Hose assembly: 3/16 inch right hand to 3/16 inch left hand                                                                                       | 2                                                                                                    |
| 024711 | Hose assembly: 3/16 inch right hand 'A'                                                                                                    | 6                                                                                                    |
| 024162 | Coolant loop-back hose: 1/2 inch #8                                                                                                    | 2                                                                                                    |
|        | Part<br>Number<br>128614<br>123626<br>123625<br>123628<br>123629<br>004944<br>044548<br>123632<br>108258<br>129698<br>024710<br>024711<br>024162 | PartNumberDescription128614RS-422 converter123626Gas console dongle123625THC dongle123628Null modem dongle123629CNC dongle0049441/4" compression plugs044548Replacement o-rings for slip-on cap1236329 pin extension cable108258Optical Isolator129698Gas console power cord024710Hose assembly: 3/16 inch right hand to 3/16 inch left hand024711Hose assembly: 3/16 inch right hand 'A'024162Coolant loop-back hose: 1/2 inch #8 |

### Parts list – Items 34-40

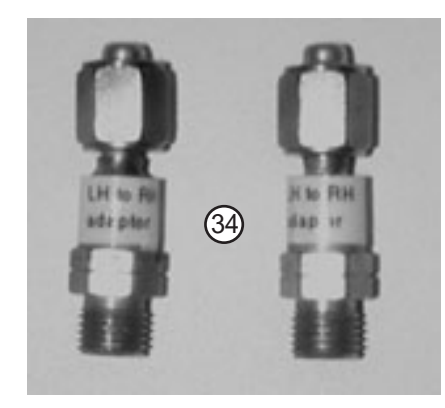

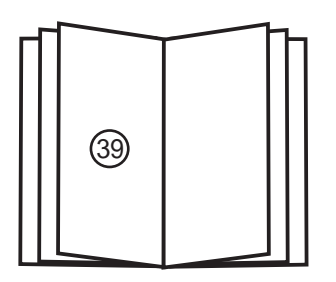

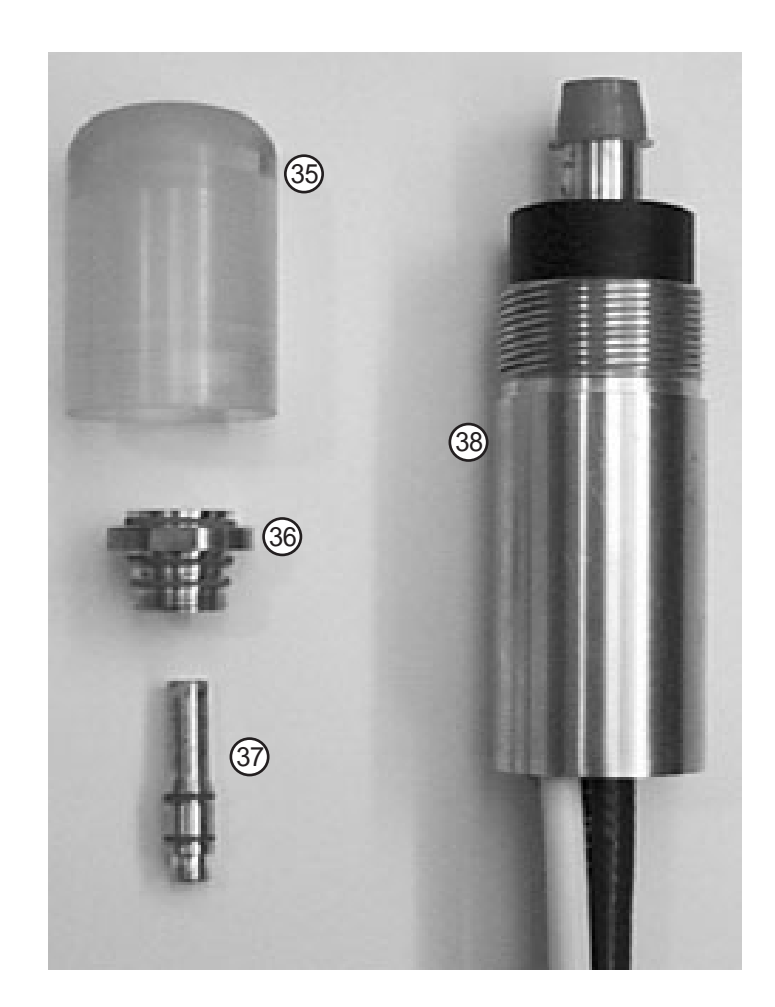

| <u>ltem</u> | <u>Part</u><br>Number | Description                                          | Qty |
|-------------|-----------------------|------------------------------------------------------|-----|
| 34          | 128588                | Adapter: Left hand 'A' male to right hand 'A' female | 4   |
| 35          | 220002                | Ignition testing: Cap                                | 1   |
| 36          | 220003                | Ignition testing: Nozzle                             | 1   |
| 37          | 220004                | Ignition testing: Electrode                          | 1   |
| 38          | 128604                | Ignition testing: Torch receptacle                   | 1   |
| 39          | 804010                | RoboTester instruction manual                        | 1   |
| 40          | 001782                | RoboTester tool box (not shown)                      | 1   |